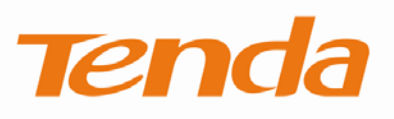

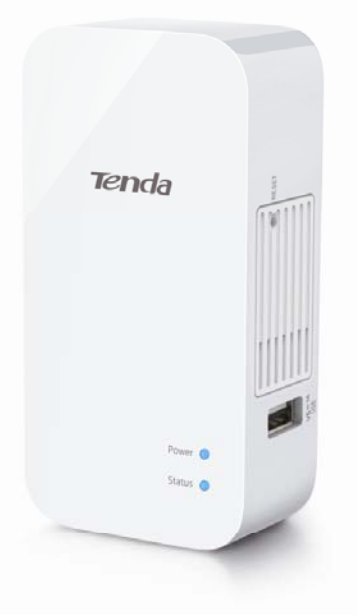

# A8/A31

# Wireless N150/ N300 Portable Router

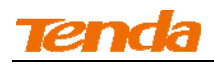

### **Copyright Statement**

**Technology** Co., Ltd. All the products and product names mentioned herein are the trademarks or registered trademarks of their respective holders. Copyright of the whole product as integration, including its accessories and software, belongs to Shenzhen Tenda Technology Co., Ltd. No part of this publication can be reproduced, transmitted, transcribed, stored in a retrieval system, or translated into any language in any form or by any means without the prior written permission of Shenzhen Tenda Technology Co., Ltd. If you would like to know more about our product information, please visit our website at http://www.tendacn.com.

#### Disclaimer

Pictures, images and product specifications herein are for references only. To improve internal design, operational function, and/or reliability, Tenda reserves the right to make changes to the products described in this document without obligation to notify any person or organization of such revisions or changes. Tenda does not assume any liability that may occur due to the use or application of, the product or circuit layout(s) described herein. Every effort has been made in the preparation of this document to ensure accuracy of the contents, but all statements, information and recommendations in this document do not constitute the warranty of any kind, express or implied.

II

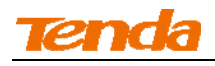

# Preface

Thank you for choosing Tenda! Please read this user guide before you start! This user guide instructs you to install and configure your device.

## This user guide uses the following formats to highlight special

#### messages:

| Icon             | Description                                                         |  |  |  |  |  |
|------------------|---------------------------------------------------------------------|--|--|--|--|--|
|                  | This format is used to highlight information of importance or       |  |  |  |  |  |
| Anote:           | special interest. Ignoring this type of note may result in          |  |  |  |  |  |
|                  | ineffective configurations, loss of data or damage to device.       |  |  |  |  |  |
| Ö                | This format is used to highlight a procedure that will save time or |  |  |  |  |  |
| ¥ Tip            | resources.                                                          |  |  |  |  |  |
| $\square$        |                                                                     |  |  |  |  |  |
|                  | Description of fields on the device GUI.                            |  |  |  |  |  |
| Knowledge Center |                                                                     |  |  |  |  |  |

## **Technical Support**

- support02@tenda.com.cn
- YouTube: Tendasz1999
- Hotline:

1-800-570-5892 (USA) (061) 1300787922 (Australia)

(044)197-780-6119 (UK) (0852)36120883 (HongKong)

(064) 800787922 (New Zealand)

• Website: <u>http://www.tendacn.com</u>

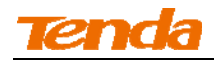

# Contents

| Preface                                            | III |
|----------------------------------------------------|-----|
| Contents                                           | IV  |
| I Product Overview                                 | 1   |
| 1 Package Content                                  |     |
| 2 Getting to know your router                      |     |
| LED                                                |     |
| Button & Interface                                 |     |
| Label                                              |     |
| II Quick Internet Setup                            | 4   |
| 1 Getting Prepared                                 |     |
| 2 Install                                          |     |
| 3 Connect to Router                                |     |
| 3.1 Configure PC TCP/IP Settings                   | 6   |
| 3.2 Join Your Wireless Network                     | 6   |
| 4 Auto-detecting Internet Connection Type          |     |
| 5 Internet Setup                                   |     |
| 5.1 Web Login                                      |     |
| 5.2 Manual Internet Setup& Wireless Security Setup |     |
| 6 Verify Internet Connectivity                     |     |
| III Features & Configurations                      |     |
| 1 Advanced Settings                                |     |
| 1.1 Status                                         |     |
| 1.2. Internet Setup                                |     |
| 1.3 MAC Clone                                      |     |
| 1.4 WAN Speed                                      |     |
| 1.5 LAN Settings                                   |     |
| 1.6 DNS Settings                                   |     |
| 1.7 DHCP Server                                    |     |
| 1.8 DHCP Client List                               |     |
| 2 Wireless Settings                                |     |
| 2.1 Wireless Basic Settings                        |     |
| 2.2 Wireless Security                              |     |
| 2.3 Wireless Access Control                        |     |
| 2.4 Wireless Clients                               |     |
| 3 Bandwidth Control                                |     |
| 3.1 Bandwidth Control                              |     |
| 3.2 Traffic Statistics                             |     |

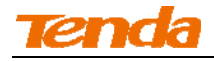

| 4 Special Applications                  |     |
|-----------------------------------------|-----|
| 4.1 Port Range Forwarding               |     |
| 4.2 DMZ Host                            |     |
| 4.3 DDNS                                |     |
| 4.4 UPNP                                |     |
| 4.5 Static Routing                      |     |
| 4.6 Routing Table                       |     |
| 5 Security                              |     |
| 5.1 URL Filter                          |     |
| 5.2 MAC Filter                          |     |
| 5.3 Client Filter                       |     |
| 6 Tools                                 |     |
| 6.1 Reboot                              |     |
| 6.2 Restore to Factory Default Settings |     |
| 6.3 Back/Restore                        |     |
| 6.4 Logs                                |     |
| 6.5 Remote Web Management               |     |
| 6.6 Time                                |     |
| 6.7 Login Password                      |     |
| 6.8 Firmware Upgrade                    |     |
| IV Appendix                             |     |
| 1 Configure PC TCP/IP Settings          |     |
| Windows 7                               |     |
| Windows XP                              |     |
| 2 Default Settings                      |     |
| 3 FAQs                                  | 100 |
| 4 Remove Wireless Network from Your PC  |     |
| Windows 7                               |     |
| Windows XP                              |     |
| 5 Safety and Emission Statement         |     |

# **I Product Overview**

# 1 Package Content

Unpack the package. Your box should contain the following items:

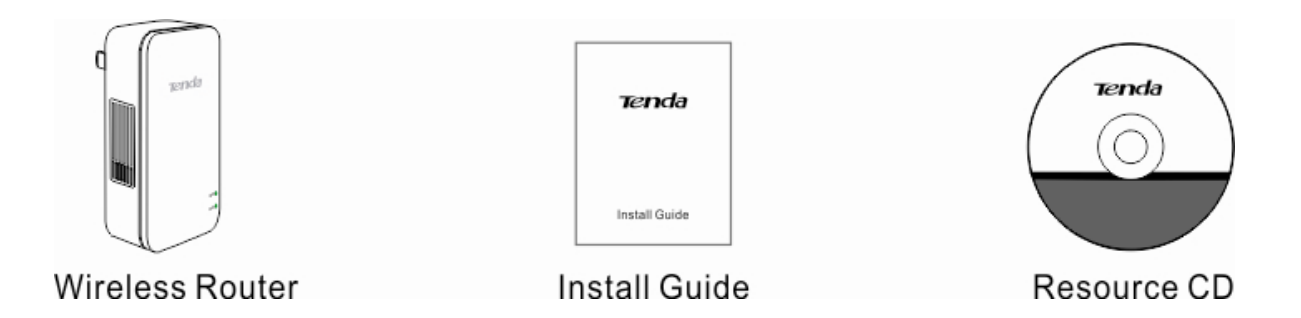

If any of the parts are incorrect, missing, or damaged, contact your dealer. Keep the carton,

including the original packing materials, in case you need to return the product for repair.

## 2 Getting to know your router

### LED

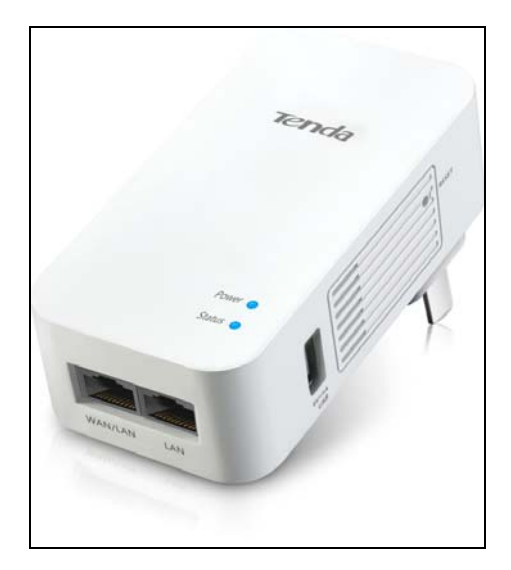

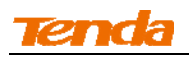

| LED    | Status                          | Description                                                                                            |  |
|--------|---------------------------------|----------------------------------------------------------------------------------------------------|--|
|        | Solid                           | The device is functioning correctly.                                                                   |  |
| Power  | Off                             | Power is not supplied to the router. Make sure the device is properly connected to power outlet.       |  |
|        | A green and blinking light      | Device is currently operating in hotel mode and WAN port is NOT properly connected                     |  |
|        | A green and solid light         | Device is currently operating in hotel mode and WAN port is connected                                  |  |
|        | A blinking blue light           | Device is currently operating in residence mode and WAN port is NOT properly connected                 |  |
| Status | A solid blue light              | Device is currently operating in residence mode and WAN port is connected                              |  |
|        | A light blue and blinking light | Device is currently operating in Universal Repeater<br>Mode and is not connected to a wireless hotspot |  |
|        | A light blue and solid light    | Device is currently operating in Universal Repeater<br>Mode and is connected to a wireless hotspot.    |  |

# **Button & Interface**

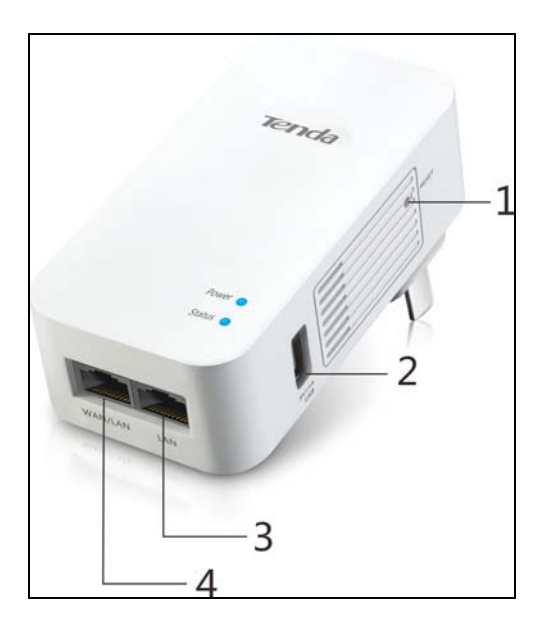

 $1 \rightarrow RST$ : Pressing it for over 10seconds restores the device to factory default settings. For device's factory default settings, see Appendix 3 Factory Default Settings.

2→USB: The USB port that charges terminal devices such as a smart phone or an iPad over a USB cable.

**3** $\rightarrow$ **LAN**: The local (LAN) 100M Ethernet ports are for cabling the device to local computers, switches, etc.

**4**→**WAN/LAN**: 100M LAN/WAN interchangeable interface, which functions as: a) a WAN interface for connecting to an Internet-enabled DSL modem or other uplink network device when operating in Residence Mode or Hotel Mode; or b) a LAN interface for connecting to a PC or an Ethernet switch when operating in Universal Repeater Mode.

### Label

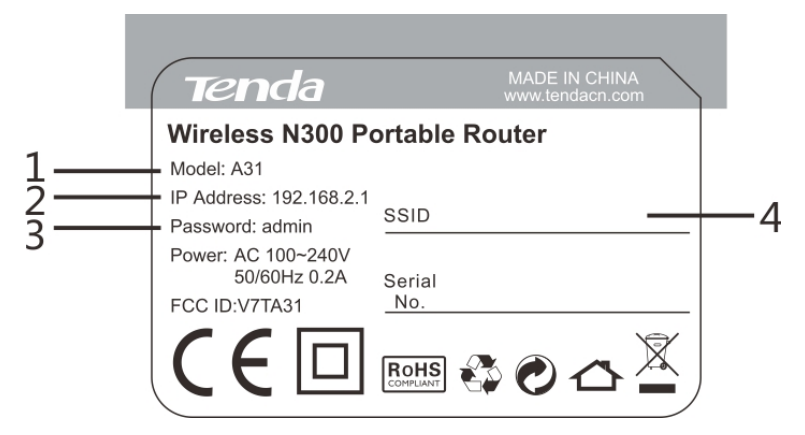

 $1 \rightarrow \text{Product Model}$ 

 $2 \rightarrow$  Default Login IP address. This IP address is to be used to access the router's settings through a web browser. If you change it, you have to open a new connection to the new IP address and log in again.

 $\mathbf{3} \rightarrow \text{Default login password}$ 

 $4 \rightarrow$  Default wireless network name (SSID).

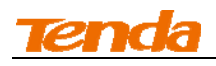

# II Quick Internet Setup

# **1 Getting Prepared**

Before you start the installation process, you need to prepare the following:

| Item                  | Description                                                            |  |  |  |
|-----------------------|------------------------------------------------------------------------|--|--|--|
| Router                | Find it in your package                                                |  |  |  |
| PC                    | Should have a installed IE8 or higher browser                          |  |  |  |
| Ethernet Cable        | You will need it to connect your PC to the router                      |  |  |  |
| Ethernet Cable from   | This is provided by your ISP                                           |  |  |  |
| the incoming Internet |                                                                        |  |  |  |
| side                  |                                                                        |  |  |  |
|                       | Your Internet service provider (ISP) should have provided you with all |  |  |  |
|                       | of the information needed to connect to the Internet. If you cannot    |  |  |  |
|                       | locate this information, ask your ISP to provide it.                   |  |  |  |
|                       | • If your ISP uses a PPPoE Internet connection, you will need ISP      |  |  |  |
|                       | login name and password.                                               |  |  |  |
| Cathor ISD            | • If you use a DHCP Internet connection, no information is needed.     |  |  |  |
| Information           | • If your ISP gives you a fixed or static IP address for Internet      |  |  |  |
| mormation             | connection, you will need to gather the following information:         |  |  |  |
|                       | 1) IP Address                                                          |  |  |  |
|                       | 2) Subnet Mask                                                         |  |  |  |
|                       | 3) Gateway                                                             |  |  |  |
|                       | 4) DNS Server                                                          |  |  |  |
|                       | 5) Alternate DNS Server (Optional)                                     |  |  |  |

## 2 Install

▲<sub>Note------</sub>

Before you start, make sure you can access Internet by directly connecting the Ethernet cable from the incoming Internet side to your PC.

\_\_\_\_\_

① Plug the device into a power outlet (For better wireless performance, place it near the center of

the area where your computers, smart phones and other devices operate, and preferably within

line of sight to your wireless devices.)

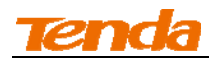

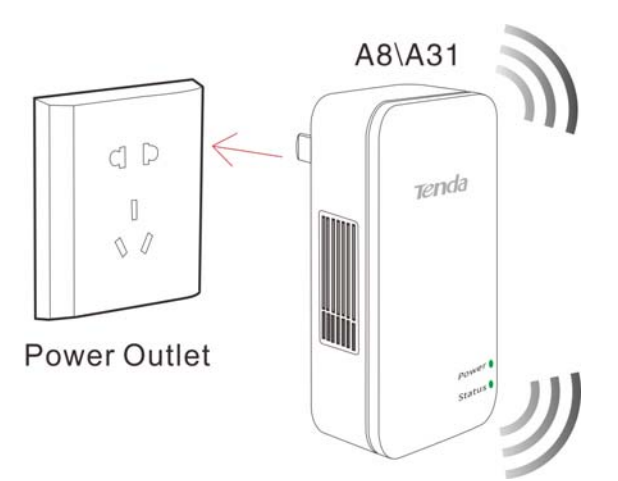

② Connect the NIC port on your PC to one LAN port on the router using an Ethernet cable or

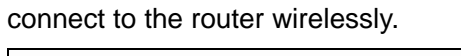

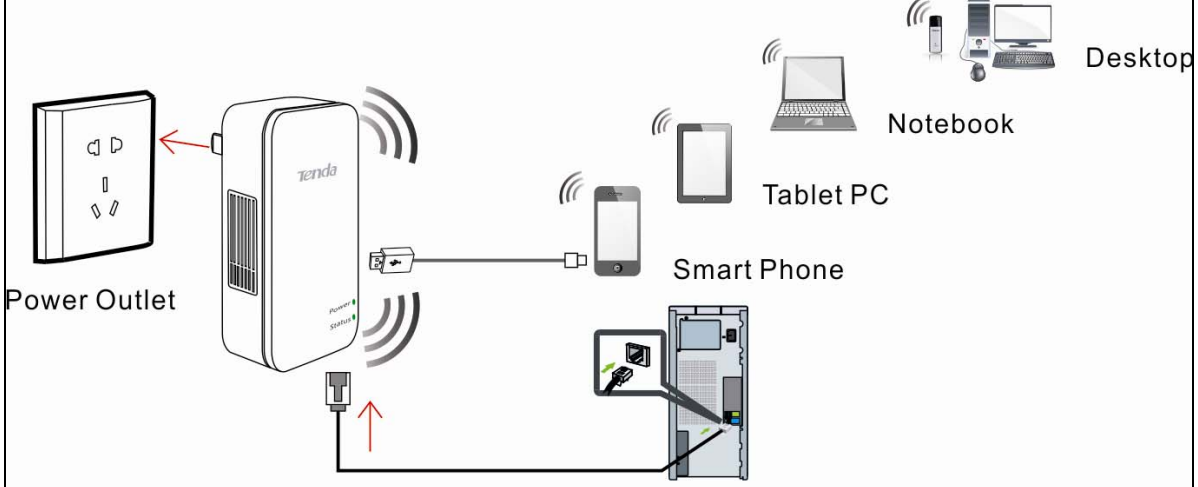

③ Connect the Ethernet cable from the incoming Internet side to the WAN port on the router.

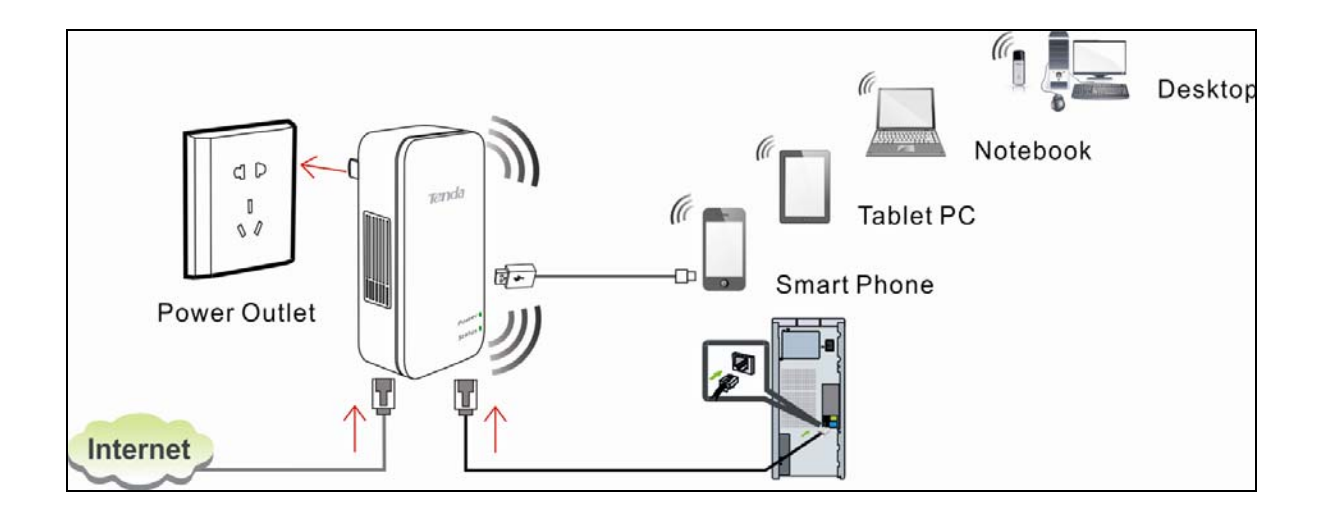

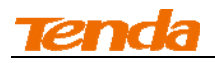

## **3 Connect to Router**

If you use a wired NIC, refer to <u>3.1 Configure PC TCP/IP Settings</u> and then <u>4 Auto-switch</u> <u>Mode</u>.

# 3.1 Configure PC TCP/IP Settings

If your computer is set to a static or fixed IP address (this is uncommon), change it to "Obtain an IP address automatically" and "Obtain DNS server address automatically" from the device.

### 3.2 Join Your Wireless Network

Tip----- The device's SSID is "Tenda\_xxxxxx" by default (You can find it on the attached label).

If you secure your wireless network, you must use the security key to join it.

3. To join your wireless network, the PC you use must have an installed wireless network adapter. If not, install one.

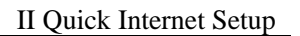

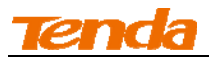

#### Windows 7

1 Click the icon down on the notification area on the bottom right corner.

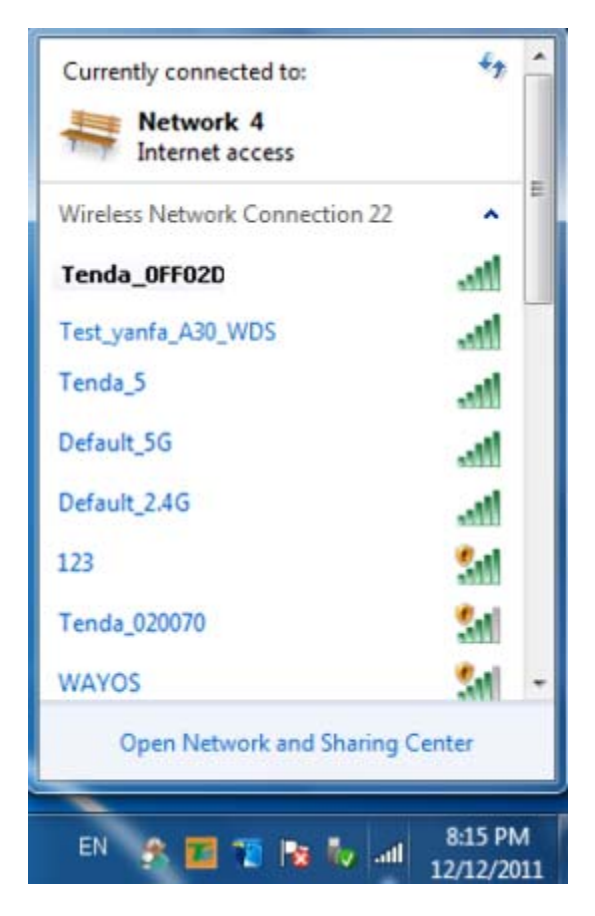

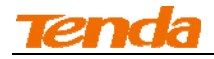

2 Select the wireless network you wish to connect and click **Connect**.

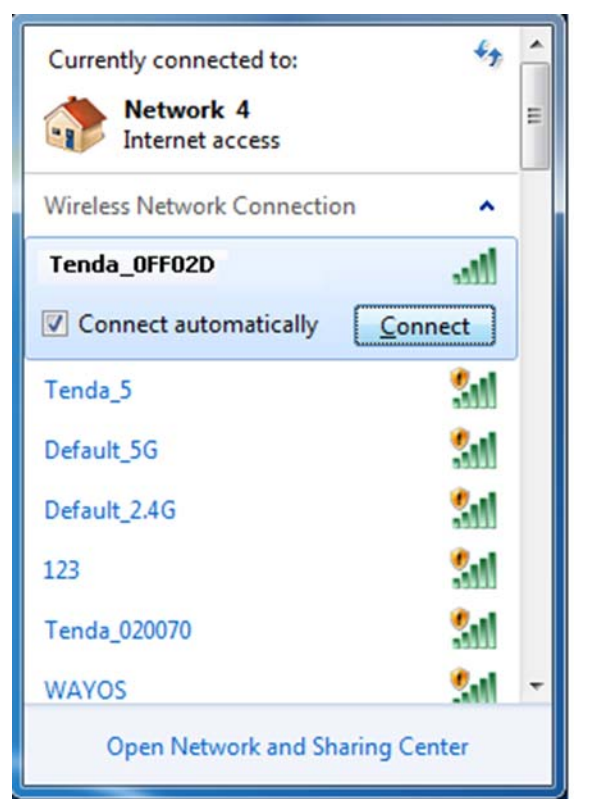

③ If you see the screen below, you are connecting to the wireless network.

| Connect to a Network                 |        |
|--------------------------------------|--------|
| Gettim information from Tenda_0FF02D |        |
|                                      |        |
|                                      | _      |
|                                      | Cancel |

④ Enter the security key and click **OK**.

| 🔮 Connect to a Net | work                      | ×         |
|--------------------|---------------------------|-----------|
| Type the netwo     | ork security key          |           |
| Security key:      | •••••                     |           |
|                    | ✓ <u>H</u> ide characters |           |
|                    |                           |           |
|                    |                           | OK Cancel |

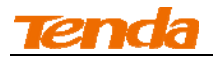

When you see **Connected** displayed next to the wireless network you selected, you have connected to the wireless network successfully.

| Currently connected to:<br>Network 4<br>Internet access<br>Identifying ( Tenda_0FF02D.)<br>No Internet access | III > |
|----------------------------------------------------------------------------------------------------|-------|
| Wireless Network Connection                                                                                   |       |
| Tenda_OFF02D Connected                                                                                        |       |
| Tenda_5                                                                                                    |       |
| Default_5G                                                                                                    |       |
| Default_2.4G                                                                                                  |       |
| 123                                                                                                    |       |
| Tenda_020070                                                                                                  |       |
| 100455                                                                                                    | Ŧ     |
| Open Network and Sharing Center                                                                               |       |

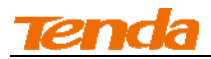

#### Windows XP

① Right click **My Network Places** from your PC's desktop and select **Properties**.

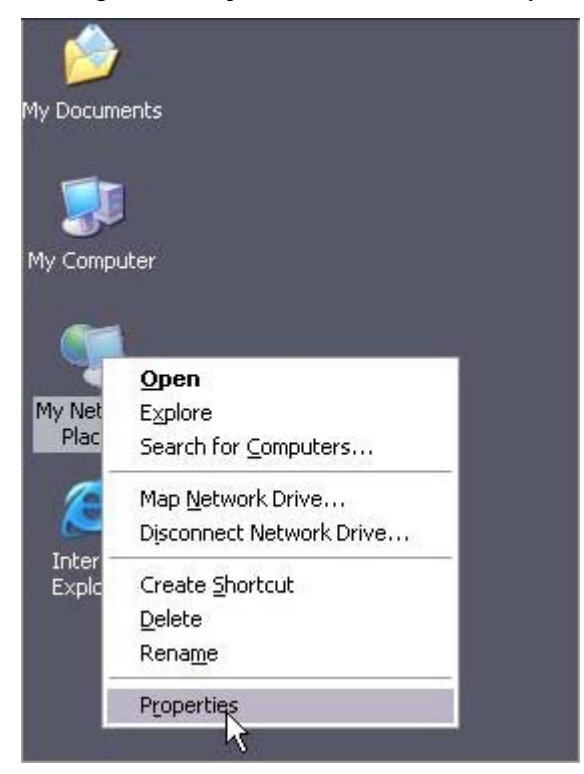

2 Right click Wireless Network Connection and select View Available Wireless Networks.

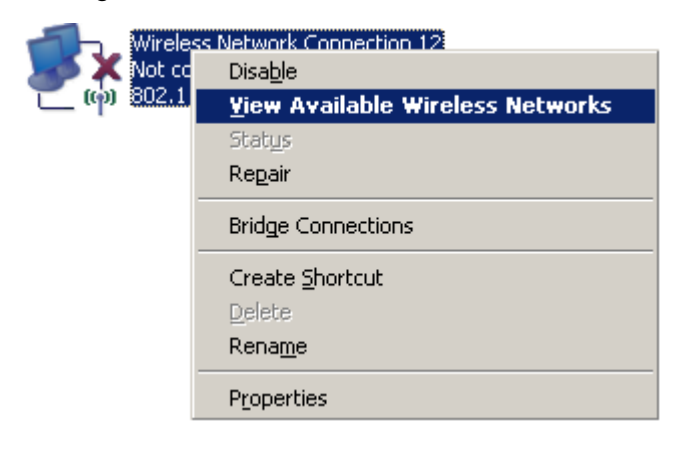

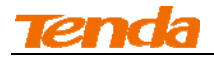

③ Double click the wireless network you wish to connect.

| (19) Wireless Network Connection                     |                                                                                                    |                                                                                            |                 |
|------------------------------------------------------|----------------------------------------------------------------------------------------------------|--------------------------------------------------------------------------------------------|-----------------|
| Network Tasks                                        | Choose a wireless network                                                                                        |                                                                                            |                 |
| 🚭 Refresh network list                               | Click an item in the list below to connect to a <u>w</u> ireless network in range or to get more<br>information. |                                                                                            |                 |
| Set up a wireless network for a home or small office | ((စု))                                                                                                    | Tenda_5G_4BC730                                                                            | - nl            |
|                                                      | U                                                                                                    | Unsecured wireless network                                                                 | BOOUU           |
| Related Tasks                                        | ((Q))                                                                                                    | Tenda_5G_000058                                                                            |                 |
| <ul> <li>Learn about wireless</li> </ul>             |                                                                                                    | Unsecured wireless network                                                                 | •000            |
| networking                                           | ((Q))                                                                                                    | Test_yanf_w85ap-5                                                                          |                 |
| Change the order of preferred networks               |                                                                                                    | 😚 Security-enabled wireless network (WPA)                                                  | 0000            |
| 🍄 Change advanced                                    | ((Q))                                                                                                    | F2                                                                                         |                 |
| settings                                             | . [                                                                                                    | 😚 Security-enabled wireless network (WPA2)                                                 |                 |
|                                                      | ((o))                                                                                                    | Tenda_0FF02D                                                                               |                 |
|                                                      |                                                                                                    | 🔓 Security-enabled wireless network (WPA)                                                  | aul 🚽           |
|                                                      |                                                                                                    | To connect to this network, click Connect. You might need to enter additional information. | ~               |
|                                                      |                                                                                                    |                                                                                            | <u>C</u> onnect |

(4) Enter the security key and click **Connect**.

| Wireless Network Conne                                                                                                    | ction 🛛 🔀              |  |  |
|----------------------------------------------------------------------------------------------------|------------------------|--|--|
| The network 'Tenda_0FF02D' requires a network key (also called a WEP key or WPA key). A<br>network key helps prevent unknown intruders from connecting to this network. |                        |  |  |
| Type the key, and then click Connect.                                                                                                    |                        |  |  |
| Network <u>k</u> ey:                                                                                                    | •••••                  |  |  |
| C <u>o</u> nfirm network key:                                                                                                    | ••••••                 |  |  |
|                                                                                                    | <u>C</u> onnect Cancel |  |  |

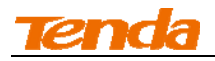

(5) When you see **Connected** displayed next to the wireless network you selected, you have connected to the wireless network successfully.

| <sup>((</sup> )) Wireless Network Connect | ion                                                                                                    |                                            |               |  |
|-------------------------------------------|----------------------------------------------------------------------------------------------------|--------------------------------------------|---------------|--|
| Network Tasks                             | Choose a wireless network                                                                                        |                                            |               |  |
| 🛃 Refresh network list                    | Click an item in the list below to connect to a <u>w</u> ireless network in range or to get more<br>information. |                                            |               |  |
| Set up a wireless network                 | ((ດູ))                                                                                                    | Tenda_0FF02D                               | Connected 👷 🛆 |  |
| for a nome or small office                | U                                                                                                    | 😚 Security-enabled wireless network (WPA)  |               |  |
| Related Tasks                             | ((ດູ))                                                                                                    | tjw_jjj                                    |               |  |
| <ul> <li>Learn about wireless</li> </ul>  | U                                                                                                    | Unsecured wireless network                 | 0000          |  |
| networking                                | ((ດູ))                                                                                                    | Tenda_00006E                               |               |  |
| preferred networks                        | U                                                                                                    | Unsecured wireless network                 | 0000          |  |
| Settings                                  | ((ဓူ))                                                                                                    | PTCL-BB-IPT¥a                              |               |  |
| secongs                                   | U                                                                                                    | Unsecured wireless network                 | •000U         |  |
|                                           | ((ဓူ))                                                                                                    | c2                                         |               |  |
|                                           | U                                                                                                    | 😚 Security-enabled wireless network (WPA2) | 000U          |  |
|                                           | ((ဓူ))                                                                                                    | Tenda_office                               | -0            |  |
|                                           | U                                                                                                    | 😚 Security-enabled wireless network (WPA2) | 000U 🧹        |  |
|                                           |                                                                                                    |                                            |               |  |

# 4 Auto-detecting Internet Connection Type

By default, this device automatically detects and switches between DHCP and PPPoE according to actual environment. To test Internet connectivity:

① Launch a web browser and enter the device's IP address. Input the default password (admin) and click **OK** on the login window.

| Login           |  |
|-----------------|--|
| Default: admin  |  |
| Password: ••••• |  |
| OK Cancel       |  |

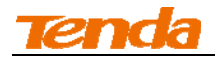

2 The following screen appears if DHCP Internet connection type is detected. Simply specify a

wireless security key, click **Save** and then close the browser.

| Current Intern | et Connection Type: Hotel Mode (DHCP) |
|----------------|---------------------------------------|
|                | Encrypt it now?                       |
| Security Key   | Please enter a security key           |
|                | O Ask me later                        |
|                | O Never prompt me again               |
|                | Save Home                             |
|                |                                       |

The following screen appears if PPPoE Internet connection type is detected. Enter the ISP login name and password, specify a wireless security key, and then click **Save**.

| Current Internet                                     | t Connection Type: Residence Mode                               |  |  |  |  |  |  |  |
|------------------------------------------------------|-----------------------------------------------------------------|--|--|--|--|--|--|--|
| Please enter your ISP User Name and ISP<br>Password! |                                                                 |  |  |  |  |  |  |  |
| ISP User<br>Name                                     | PPPoE Username                                                  |  |  |  |  |  |  |  |
| ISP Password                                         | •••••                                                           |  |  |  |  |  |  |  |
|                                                      | Encrypt it now?                                                 |  |  |  |  |  |  |  |
| Security Key                                         | Please enter a security key                                     |  |  |  |  |  |  |  |
|                                                      | <ul> <li>Ask me later</li> <li>Never prompt me again</li> </ul> |  |  |  |  |  |  |  |
|                                                      | Save Home                                                       |  |  |  |  |  |  |  |

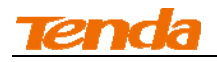

③ See whether you can access Internet (See <u>3.2 Join Your Wireless Network</u>, if you use a wireless NIC), if not, refer to <u>5 Internet Setup</u>.

| Ý. | <b>.</b> |  |
|----|----------|--|
| ~  | ,        |  |

If the Auto-switch feature is disabled, the device will automatically detect and switch to the right Internet connection type in case of an Internet connection failure.

#### -----

## **5 Internet Setup**

Read this section only when you fail to access Internet after you tried the above mentioned steps

or you can access Internet and want to change the SSID (wireless network name) and security key

of this device.

#### 5.1 Web Login

1 Launch a web browser, say, IE.

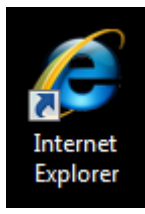

2 In the address bar, input 192.168.2.1, and press "Enter".

| 🍯 Tenda 11N | Wireless Router - Windows Internet Explorer |  |
|-------------|---------------------------------------------|--|
|             | 🙆 http://192.168.2.1                        |  |

③ Enter the login password and click **OK**. The default password is admin.

| Login |             |        |   |
|-------|-------------|--------|---|
|       | Default: ad | min    |   |
|       | Password:   | •••••  | ] |
|       | ОК          | Cancel |   |

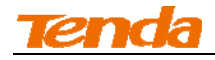

4 Click **Home** on the appearing screen.

| Current Internet Connection Type: Hotel Mode (DHCP) |                             |  |  |  |  |  |
|-----------------------------------------------------|-----------------------------|--|--|--|--|--|
|                                                     | Encrypt it now?             |  |  |  |  |  |
| Security Key                                        | Please enter a security key |  |  |  |  |  |
|                                                     | O Ask me later              |  |  |  |  |  |
|                                                     | O Never prompt me again     |  |  |  |  |  |
|                                                     | Save Home                   |  |  |  |  |  |
|                                                     |                             |  |  |  |  |  |

5 The Setup Wizard screen appears.

|        | Wizard       | Advanced        | Wireless                | QoS  | Applications | Security                                              | Tools                                        |
|--------|--------------|-----------------|-------------------------|------|--------------|-------------------------------------------------------|----------------------------------------------|
| Wizard | Setup Wizard |                 |                         |      |              | Help                                                  |                                              |
|        | •            | Hotel Mode: D   | Dynamic IP<br>de: PPPoE |      |              | This setup wiza<br>you through ba<br>for Internet cor | ard guides<br>isic settings<br>inection. For |
|        | 0            | Universal Repe  | ater Mode: Clien        | t+ap |              | more or furthe<br>to 'Advanced'.                      | r settings, go                               |
|        |              | Disable Auto-sv | witch Mode              |      | Next         |                                                       |                                              |

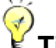

1. If you access Internet by connecting to the Ethernet cable from the incoming Internet side, see Static IP.

2. If you don't want to use the Auto-switch feature, check the **Disable Auto-switch mode** box.

3. You can also enable the Auto-switch mode feature after you manually set up Internet and your wireless network so that your router can fit different environment, eliminating manual intervention.

\_\_\_\_\_

#### 5.2 Manual Internet Setup& Wireless Security Setup

Read the following and determine your Internet connection type. Then follow the right setup wizard.

A. If your ISP provides you with an Ethernet cable from the incoming Internet side but no ISP login account or IP information, your ISP uses a DHCP connection. See <u>DHCP</u>.

B. If your ISP provides you with an Ethernet cable from the incoming Internet side and ISP login account, your ISP uses a PPPoE connection. See PPPoE.

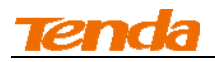

**C.** If your ISP provides you with an Ethernet cable from the incoming Internet side IP information (IP address, subnet mask, gateway IP address, DNS server address), your ISP uses a static IP connection. See <u>Static IP</u>.

D. If you acquire Internet access from a remote AP on an existing network see <u>Universal</u> <u>Repeater Mode</u>.

#### Hotel Mode (DHCP)

If your ISP does not give you any IP or user name/password info (your ISP uses a DHCP connection), simply connect the network cable from the incoming Internet side to the router and the router to your PC or simply search for and connect to your wireless router from your notebook. No configuration needed, simply plug and play.

For typical network topology, see below:

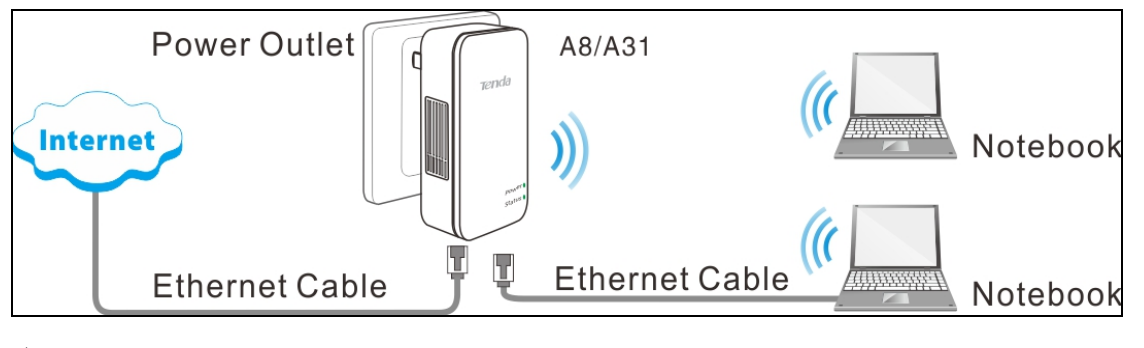

Ž Tip-----

1. If you already have a wired router, you can use this wireless router (operating in this mode) to convert the wired network into a wireless network. Simply connect the WAN port on this wireless router to a LAN port on the wired router and a wireless access point will be created instantly.

 If your computer is set to a static or fixed IP address (this is uncommon), change it to obtain an IP address automatically from the router. For more information, see <u>Appendix 1 Configure PC</u> <u>TCP/IP Settings</u>.

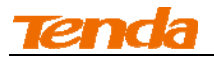

#### **Configuration Procedures:**

1 Select Hotel Mode: Dynamic IP and click Next.

| Tenda  |                       |                                                                     |                                                             |      |              |                                                                                                    |                                                              |  |
|--------|-----------------------|---------------------------------------------------------------------|-------------------------------------------------------------|------|--------------|----------------------------------------------------------------------------------------------------|--------------------------------------------------------------|--|
|        | Wizard                | Advanced                                                            | Wireless                                                    | QoS  | Applications | Security                                                                                           | Tools                                                        |  |
| Wizard | etup Wizard<br>©<br>© | Hotel Mode: D<br>Residence Moc<br>Universal Repe<br>Disable Auto-su | Dynamic IP<br>de: PPPoE<br>:ater Mode: Client<br>witch Mode | t+ap | Next         | Help<br>This setup wiza<br>you through ba<br>for Internet con<br>more or further<br>to 'Advanced'. | ard guides<br>sic settings<br>nection. For<br>r settings, go |  |

2 Configure your wireless network: SSID, channel, security settings and then click **Next**.

SSID: Tenda\_221988

Channel: 6

Security Mode: WPA-PSK

Cipher Type: AES

Security Key: 12345678

| Tenda  |                                    |                                                              |                                                            |                                                        |                           |                                                                          |                                                            |  |  |  |
|--------|------------------------------------|--------------------------------------------------------------|------------------------------------------------------------|--------------------------------------------------------|---------------------------|--------------------------------------------------------------------------|------------------------------------------------------------|--|--|--|
|        | Wizard                             | Advanced                                                     | Wireless                                                   | QoS                                                    | Applications              | Security                                                                 | Tools                                                      |  |  |  |
| Wizard | Setup Wizard                       |                                                              |                                                            |                                                        |                           | Неір                                                                     |                                                            |  |  |  |
|        | Enable Wireless<br>SSID<br>Channel | Tenda_22198                                                  | 8                                                          |                                                        |                           | This setup wiza<br>you through ba<br>for Internet con<br>more or further | ard guides<br>sic settings<br>nection. For<br>settings, go |  |  |  |
|        | Security Mode<br>WPA Algorithms    | WPA2 - PSK                                                   |                                                            | TKIP&AES                                               |                           | to 'Advanced'.                                                           |                                                            |  |  |  |
|        | Key<br>Security Mode:              | 12345678<br>Tenda has opt<br>Using WPA -AE<br>network agains | imized wireless e<br>S encryption can<br>st unauthorized a | ncryption in it<br>effectively pro<br>ccesses.<br>Prev | s products.<br>Itect your |                                                                          |                                                            |  |  |  |

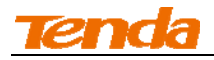

③ MAC Clone Setup: Enter the computer or broadband modem authorized by your ISP. Then

click Next.

| Tenda  |                                                                           |                        | ~~~~~~~~~~~~~~~~~~~~~~~~~~~~~~~~~~~~~~~ |                      | <b>OK</b> Ŏ  | T Y                                                                                               |                                                                |
|--------|---------------------------------------------------------------------------|------------------------|-----------------------------------------|----------------------|--------------|---------------------------------------------------------------------------------------------------|----------------------------------------------------------------|
|        | Wizard                                                                    | Advanced               | Wireless                                | QoS                  | Applications | Security                                                                                          | Tools                                                          |
| Wizard | Setup Wizard<br>Configure WAN MAC<br>Address:<br>MAC Address<br>MAC Clone | C8:35:3A:22:1<br>Restr | 9:88<br>Dre to Factory De               | efault MAC<br>Previo | ous Next     | Help<br>This setup wizz<br>you through ba<br>for Internet cor<br>more or furthe<br>to 'Advanced'. | ard guides<br>isic settings<br>inection. For<br>r settings, go |

(4) Click **Finish** and wait for the device to restart automatically. After reboot, reconnect to this

device wirelessly or using an Ethernet cable and you will be able to access Internet.

| Tenda  |              |                |           |          |              |                                                                                                    |                                                               |
|--------|--------------|----------------|-----------|----------|--------------|----------------------------------------------------------------------------------------------------|---------------------------------------------------------------|
|        | Wizard       | Advanced       | Wireless  | QoS      | Applications | Security                                                                                           | Tools                                                         |
| Wizard | Setup Wizard | Configurations | Complete! | Previous | Finish       | Help<br>This setup wiza<br>you through ba<br>for Internet cor<br>more or further<br>to 'Advanced'. | ard guides<br>sic settings<br>inection. For<br>r settings, go |

#### **Residence Mode**

If your ISP uses a PPPoE Internet connection (Router operates in Residence Mode), you will need

ISP login name and password.

For common application scenario, see below:

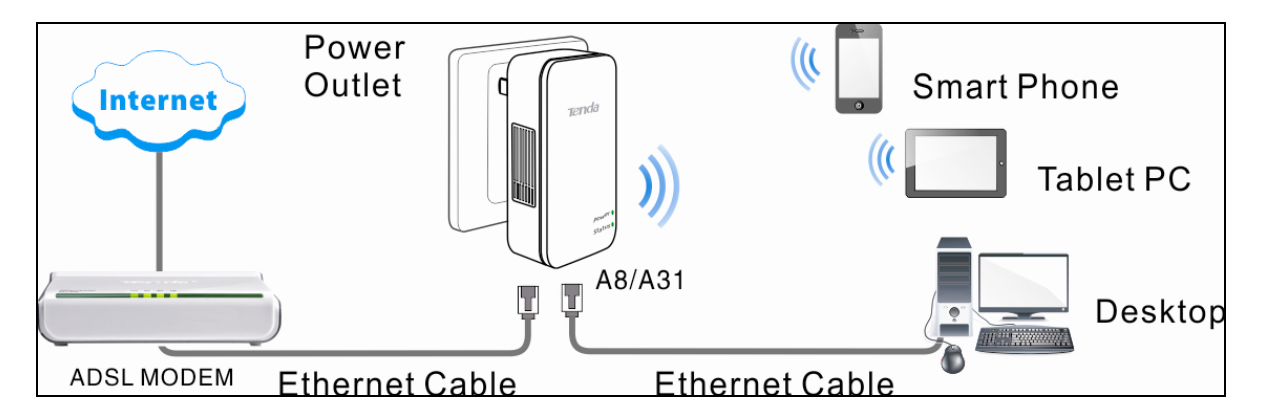

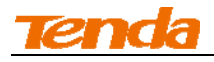

#### **Configuration Procedures:**

1 Select **Residence Mode: PPPoE** and click **Next**.

| Tenda  |              |                |                         |      |              |                                                       |                                              |
|--------|--------------|----------------|-------------------------|------|--------------|-------------------------------------------------------|----------------------------------------------|
|        | Wizard       | Advanced       | Wireless                | QoS  | Applications | Security                                              | Tools                                        |
| Wizard | Setup Wizard |                |                         |      |              | Help                                                  |                                              |
|        | 0            | Hotel Mode: D  | Dynamic IP<br>de: PPPoE |      |              | This setup wiza<br>you through ba<br>for Internet con | ard guides<br>isic settings<br>inection. For |
|        | Ô            | Universal Repe | ater Mode: Clien        | t+ap |              | more or further<br>to 'Advanced'.                     | r settings, go                               |
|        |              | Disable Auto-s | witch Mode              |      | Next         |                                                       |                                              |

2 Configure your wireless network: SSID, channel, security settings and then click **Next**.

SSID : Tenda\_221988

Channel: 6

Security Mode: WPA-PSK

Cipher Type: AES

Security Key: Myrouter

| Tenda  |                |                                               |                                                                 |                                                            |                        |                                    |                              |  |
|--------|----------------|-----------------------------------------------|-----------------------------------------------------------------|------------------------------------------------------------|------------------------|------------------------------------|------------------------------|--|
|        | Wizard         | Advanced                                      | Wireless                                                        | QoS                                                        | Applications           | Security                           | Tools                        |  |
| Wizard | Setup Wizard   | 3                                             |                                                                 |                                                            |                        | Help<br>This setup wiza            | ard quides                   |  |
|        | SSID           | Tenda_22198                                   | 88                                                              |                                                            |                        | you through ba<br>for Internet con | sic settings<br>nection. For |  |
|        | Channel        | Auto                                          |                                                                 | •                                                          |                        | more or further                    | r settings, go               |  |
|        | Security Mode  | WPA-PSK                                       |                                                                 | •                                                          |                        | to Advanced.                       |                              |  |
|        | WPA Algorithms | AES                                           | 🔘 ТКІР 🛛 🗍                                                      | KIP&AES                                                    |                        |                                    |                              |  |
|        | Key            | Myrouter                                      |                                                                 |                                                            |                        |                                    |                              |  |
|        | Security Mode: | Tenda has op<br>Using WPA -A<br>network again | ntimized wireless e<br>ES encryption can<br>Ist unauthorized ad | ncryption in its<br>effectively prot<br>ccesses.<br>Previo | products.<br>eect your |                                    |                              |  |

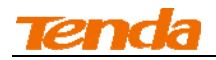

③ Internet Setup & MAC Clone: Enter your ISP login user name and password (case sensitive)

and the MAC address of the computer or broadband modem authorized by your ISP. Then click

#### Next.

| Tenda  |                               |               |                   |            |              |                                   |                           |  |
|--------|-------------------------------|---------------|-------------------|------------|--------------|-----------------------------------|---------------------------|--|
|        | Wizard                        | Advanced      | Wireless          | QoS        | Applications | Security                          | Tools                     |  |
| Wizard | Setup Wizard                  |               |                   |            |              | Неір                              |                           |  |
|        | User Name                     | PPPoE User N  | Jame              |            |              | This setup wiza<br>you through ba | rd guides<br>sic settings |  |
|        | Password                      | PPPoE Passv   | vord              |            |              | for Internet con                  | nection. For              |  |
|        | Configure WAN MAC<br>Address: |               |                   |            |              | to 'Advanced'.                    | settings, go              |  |
|        | MAC Address                   | C8:35:3A:22:1 | 9:88              |            |              |                                   |                           |  |
|        | MAC Clone                     | Rest          | ore to Factory De | efault MAC |              |                                   |                           |  |
|        |                               |               |                   | Previo     | ous Next     |                                   |                           |  |

④ Click **Finish** and wait for the device to restart automatically. After reboot, reconnect to this

device wirelessly or using an Ethernet cable and you will be able to access Internet.

| Tenda  |              |                |           |          |              |                                                      |                                |
|--------|--------------|----------------|-----------|----------|--------------|------------------------------------------------------|--------------------------------|
|        | Wizard       | Advanced       | Wireless  | QoS      | Applications | Security                                             | Tools                          |
| Wizard | Setup Wizard | Configurations | Complete! |          |              | Help<br>This setup wiza                              | ard guides                     |
|        |              |                |           | Previous | Finish       | for Internet cor<br>more or furthe<br>to 'Advanced'. | nection. For<br>r settings, go |

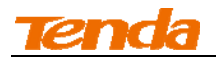

#### **Universal Repeater Mode**

Use this universal repeater mode to extend your existing wireless network coverage.

For application scenario, see below:

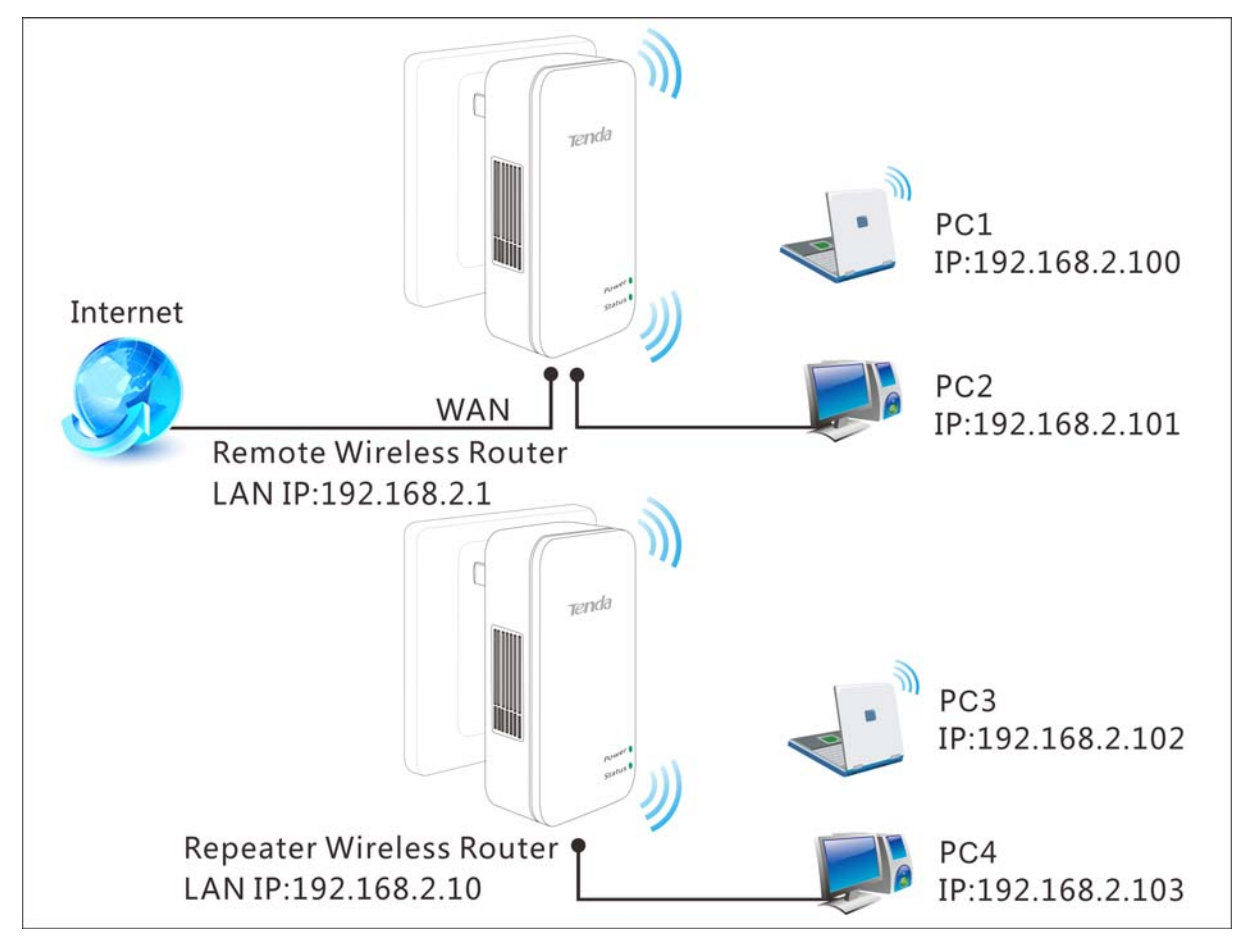

In this mode, you only need to configure the following settings on the repeater wireless router:

• Configure LAN IP: Specify an IP address that is in the same subnet as yet different from the

remote wireless router for this Tenda wireless router.

• Universal Repeater: Configure this router to bridge the remote wireless router for extended

network coverage.

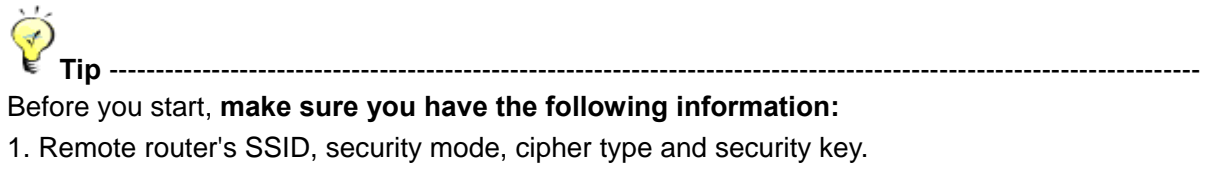

- 2. Remote router's LAN IP address.
- 3. No Ethernet cable is connected to the Repeater wireless router's WAN port.

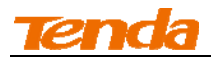

#### **Universal Repeater Application Example:**

#### **Step 1 Gather information of the remote wireless router:**

SSID: Tenda\_888

Security Mode: WPA-PSK

Cipher Type: AES

Security Key: 12345678

LAN IP Address: 192.168.2.1

#### **Step 2 Configure Repeater Wireless Router:**

① Click Advanced -> LAN Settings to configure an IP address that is in the same subnet as yet

different from the remote wireless router for this Tenda wireless router.

| Tenda                                            |                                                               |                                   | ~~~~~~~~~~~~~~~~~~~~~~~~~~~~~~~~~~~~~~~ |     | <u>OK</u> ŏ  | j.                                                                 |                                            |
|--------------------------------------------------|---------------------------------------------------------------|-----------------------------------|-----------------------------------------|-----|--------------|--------------------------------------------------------------------|--------------------------------------------|
|                                                  | Wizard                                                        | Advanced                          | Wireless                                | QoS | Applications | Security                                                           | Tools                                      |
| Status<br>Internet Connection Setup<br>MAC Clone | LAN Settings<br>This page is used to set t<br>LAN MAC Address | he basic network<br>C8:35:3A:22:1 | parameters for U<br>9:88                | AN. |              | <b>Help</b><br>Here you can s<br>Address and Su<br>This IP Address | et the LAN IP<br>ubnet Mask.<br>s is to be |
| WAN Speed                                        | IP Address                                                    | IP Address 192.168.2.10           |                                         |     |              |                                                                    |                                            |
| DNS Settings<br>DHCP Server                      | Subnet Mask                                                   | 255.255.255.0                     | Cancel                                  |     |              | apply to this pa<br>settings are 19<br>and 255.255.2               | age. Default<br>2.168.2.1<br>255.0.        |
| DHCP Client List                                 |                                                               |                                   |                                         |     |              |                                                                    |                                            |

2 Click **OK** in the appearing screen.

3 Select Universal Repeater Mode: Client +AP and click Next.

| Tenda  |                        |                                                                     |                                                            |      |              |                                                                                                    |                                                                |  |  |
|--------|------------------------|---------------------------------------------------------------------|------------------------------------------------------------|------|--------------|----------------------------------------------------------------------------------------------------|----------------------------------------------------------------|--|--|
|        | Wizard                 | Advanced                                                            | Wireless                                                   | QoS  | Applications | Security                                                                                           | Tools                                                          |  |  |
| Wizard | Setup Wizard<br>©<br>@ | Hotel Mode: D<br>Residence Moc<br>Universal Repe<br>Disable Auto-su | Dynamic IP<br>de: PPPoE<br>kater Mode: Clien<br>witch Mode | t+ap | Next         | Help<br>This setup wizz<br>you through ba<br>for Internet com<br>more or further<br>to 'Advanced'. | ard guides<br>isic settings<br>inection. For<br>r settings, go |  |  |

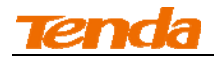

④ Click here to search for available APs.

| Tenda  |                          |                                                                |                       |         |              |          |                 |                                                                                                    |                                                               |
|--------|--------------------------|----------------------------------------------------------------|-----------------------|---------|--------------|----------|-----------------|----------------------------------------------------------------------------------------------------|---------------------------------------------------------------|
|        |                          | Wizard                                                         | Advan                 | ced     | Wireless     | QoS      | Applications    | Security                                                                                           | Tools                                                         |
| Wizard | Setup W<br>Ren<br>Remote | <b>lizard</b><br>note AP's SSI<br>: AP's Chann<br>Security Mod | D<br>el 1<br>e Disabl | le      | Scan         | ×<br>×   |                 | Help<br>This setup wizz<br>you through ba<br>for Internet cor<br>more or further<br>to 'Advanced'. | ard guides<br>sic settings<br>inection. For<br>r settings, go |
|        | Selected                 | SSID MAG                                                       | Address               | Channel | Encryption A | lgorithm | Signal Strength |                                                                                                    |                                                               |
|        | SL.                      |                                                                |                       |         |              | Pre      | vious Next      |                                                                                                    |                                                               |

**(5)** Select the wireless network you wish to connect to.

| Tenda  |                          |                                                                                                    |                                                                                        |                   |               |                        |                                                                                                    |                                                            |  |
|--------|--------------------------|----------------------------------------------------------------------------------------------------|----------------------------------------------------------------------------------------|-------------------|---------------|------------------------|----------------------------------------------------------------------------------------------------|------------------------------------------------------------|--|
|        |                          | Wizard                                                                                              | Advanced                                                                               | Wireless          | QoS           | Applications           | Security                                                                                           | Tools                                                      |  |
| Wizard | Setup W<br>Rer<br>Remote | <b>Alzard</b><br>note AP's SSID<br>e AP's Channel<br>Security Mode<br>PA Algorithms<br>Security Key | Tenda_888           5           WPA - PSK           © AES         C           12345678 | Clear             | ×<br>×<br>KES | 1                      | Help<br>This setup wiza<br>you through ba<br>for Internet con<br>more or further<br>to 'Advanced'. | ird guides<br>sic settings<br>nection. For<br>settings, go |  |
|        | Selected                 | SSID                                                                                                |                                                                                        | MAC Address       | Channel       | Encryptio<br>Algorithn |                                                                                                    |                                                            |  |
|        | o                        | Tenda_888                                                                                           |                                                                                        | 00:88:88:88:CC:DD | 5             | WPA/AES                |                                                                                                    |                                                            |  |

(6) The information of the remote AP will be added automatically. You only need to enter the security key.

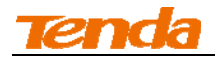

#### ⑦ Click Clear and Next.

| Tenda  |                                         |               |                     | SOC?              |                                                                                        |  |  |
|--------|-----------------------------------------|---------------|---------------------|-------------------|----------------------------------------------------------------------------------------|--|--|
|        | Wizard                                  | Advanced      | Wireless Q          | oS Applications   | Security Tools                                                                         |  |  |
| Wizard | Setup Wizard                            |               |                     |                   | Help                                                                                   |  |  |
|        | Remote AP's SSID<br>Remote AP's Channel | Tenda_888     | -                   |                   | This setup wizard guides<br>you through basic settings<br>for Internet connection. For |  |  |
|        | Security Mode                           | WPA - PSK     |                     |                   | more or further settings, go<br>to 'Advanced'.                                         |  |  |
|        | Security Key                            | 12345678      |                     |                   |                                                                                        |  |  |
|        |                                         |               | Scan                |                   |                                                                                        |  |  |
|        | Selected SSID MAC A                     | ddress Channe | Encryption Algorith | m Signal Strength |                                                                                        |  |  |
|        |                                         |               |                     | Previous Next     |                                                                                        |  |  |

(8) Click Finish and wait for the device to restart automatically. After reboot, reconnect to this device wirelessly or using an Ethernet cable and you will be able to access Internet.

| Tenda  |              |                |           |          |              |                                   |                                           |  |
|--------|--------------|----------------|-----------|----------|--------------|-----------------------------------|-------------------------------------------|--|
|        | Wizard       | Advanced       | Wireless  | QoS      | Applications | Security                          | Tools                                     |  |
| Wizard | Setup Wizard |                |           |          |              | Help                              |                                           |  |
|        |              | Configurations | Complete! |          |              | This setup wiza<br>you through ba | ard guides<br>sic settings<br>nection For |  |
|        |              |                |           | Previous | Finish       | more or further<br>to 'Advanced'. | settings, go                              |  |

▲<sub>Note-----</sub>

When the Universal Repeater is configured successfully, wireless clients need to join the repeater wireless router's SSID for Internet access.

Step 3: Configure PC3 & PC4

 If PC 3 and PC 4 are set to static or fixed IP addresses (This is uncommon), change them to "Obtain an IP address automatically" and "Obtain DNS server address automatically" from the device. For details, see <u>Appendix 1Configure PC TCP/IP Settings</u>.

Ý

If PC 3 and PC 4 are already set to "Obtain an IP address automatically" and "Obtain DNS

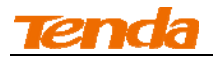

server address automatically" from the device, click **Repair** to repair the IP settings.

\_\_\_\_\_

2 Wait until your PC successfully obtains an IP address.

| 📥 Local St                     | atus                                                                   | ? 🛛                                  |
|--------------------------------|------------------------------------------------------------------------|--------------------------------------|
| General                        | upport                                                                 |                                      |
| Connec                         | tion status<br>Address Type:<br>IP Address:                            | Assigned by DHCP<br>192. 168. 2. 103 |
|                                | Subnet Mask:<br>Default Gateway:<br>Details                            | 255, 255, 255, 0<br>192, 168, 2, 1   |
| Windows<br>connecti<br>Repair. | edid not detect problems with this<br>on. If you cannot connect, click | Repair                               |
|                                |                                                                        | Close                                |

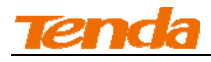

#### **Verify Connectivity:**

1) On PC 3 or PC4, Click **Start -> Run**.

| Administrator                                                                                                    |                                                                               |
|----------------------------------------------------------------------------------------------------|-------------------------------------------------------------------------------|
| Internet         Internet Explorer         Internet Explorer         Image: Contract State         Image: Contract State         Image: Contract Stat | My Documents<br>My Recent Documents<br>My Pictures<br>My Music<br>My Computer |
| Command Prompt<br>Tour Windows XP<br>C++                                                                                                    | Control Panel<br>Set Program Access and<br>Defaults<br>Connect To             |
| Tenda Wireless Utility Paint Windows Media Player                                                                                                    | Printers and Faxes  Help and Support  Search                                  |
| All Programs 🕨                                                                                                    | Log Off 0 Turn Off Computer                                                   |

2 Enter cmd and click OK.

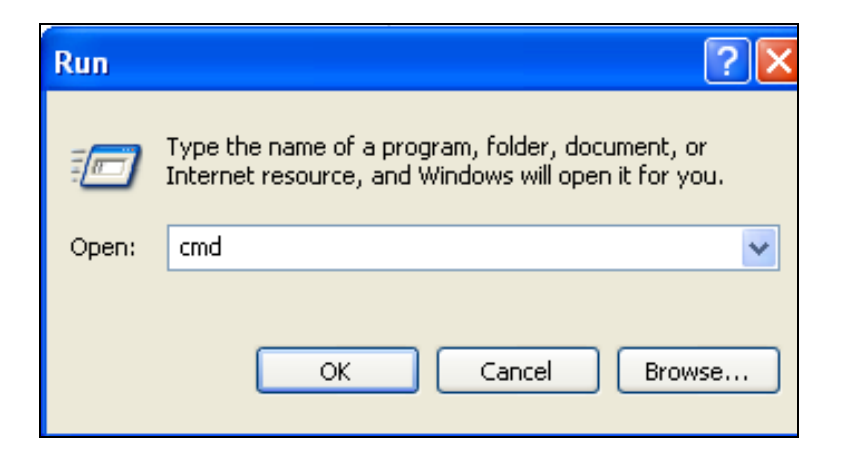

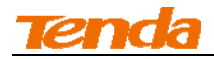

③ Input ping 192.168.2.1 and press Enter. If you get a screen as seen below, you have

successfully implemented WDS.

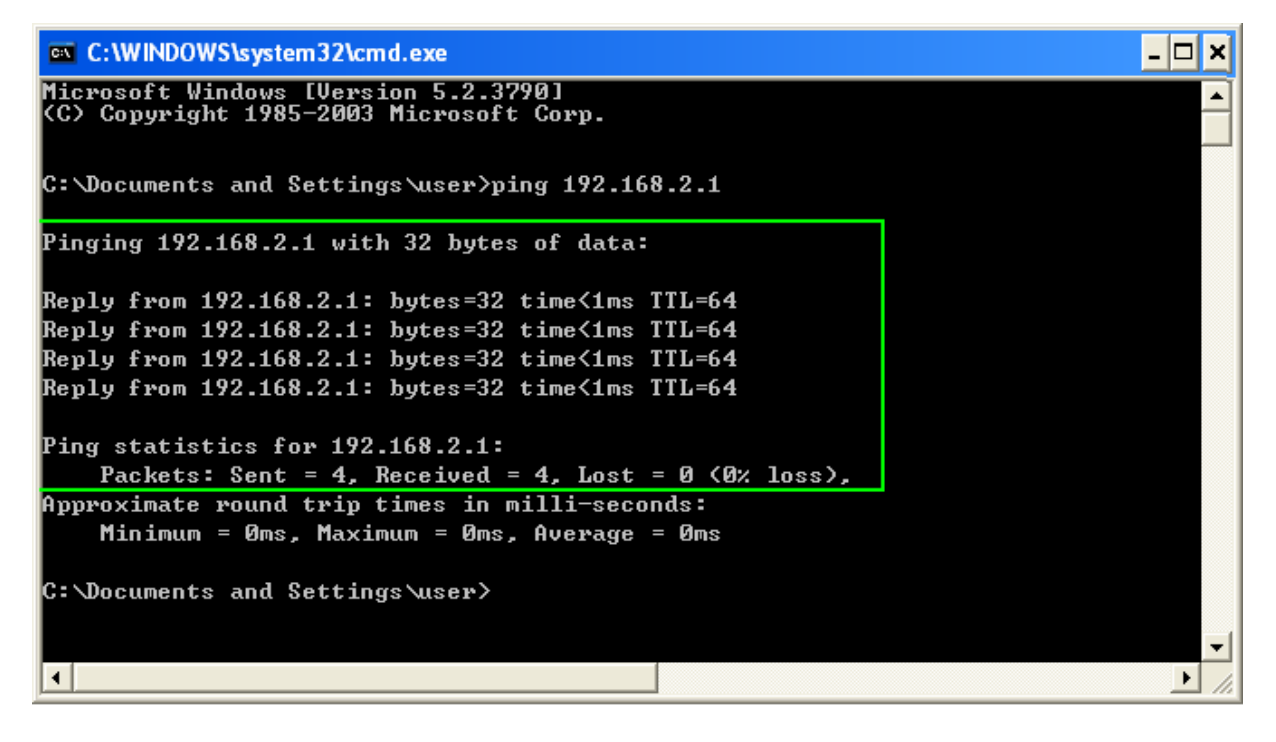

## **6 Verify Internet Connectivity**

Click Advanced-> Status and check the Connection Status.

A. If connection status displays "Connected" (as shown below), you are connected to the Internet.

| Tenda                     |                                    |                        |            |     | OK O         |                                  |                           |
|---------------------------|------------------------------------|------------------------|------------|-----|--------------|----------------------------------|---------------------------|
|                           | Wizard                             | dvanced                | Wireless   | QoS | Applications | Security                         | Tools                     |
|                           | WAN Status                         |                        |            |     |              | Help                             |                           |
| Internet Connection Setup | Connection Status                  | Connected              |            |     |              | Connection S                     | tatus:Refers              |
| MAC Clone                 | Internet Connection Type           | DHCP                   |            |     |              | to the connect<br>the router and | ion between<br>the device |
| WAN Speed                 | WAN IP<br>Subnet Mask              | 10.0.1.13<br>255.0.0.0 |            |     |              | connected to t<br>WAN.           | he router's               |
| LAN Settings              | Gateway                            | 10.0.0.254             |            |     |              | Internet Con                     | nection                   |
| DNS Settings              | DNS Server<br>Alternate DNS Server | 10.0.0.254<br>8.8.8.8  |            |     |              | Type:<br>This can be se          | t in Advanced             |
| DHCP Server               | Connection Time                    | 00:00:03               |            |     |              | > Internet Con                   | nection Setup.            |
| DHCP Client List          |                                    | Release                | Refresh    |     |              | most common.                     |                           |
|                           | System Status                      |                        |            |     |              | Connection 7                     | Time:Displays             |
|                           | LAN MAC Address                    | C8:35:3A:2             | 2:19:88    |     |              | the DHCP/Dyn<br>PPPoE connect    | amic IP and<br>ion type.  |
|                           | System Time                        | 2011-04-0              | 1 00:01:40 |     |              | System Vers                      | ion:Displays              |

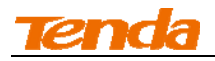

**B.** If connection status displays "Disconnected" (as shown below), the Ethernet cable from the incoming Internet side to the router's WAN port may be connected improperly or disconnected. Make sure the cable from the incoming Internet side is properly connected to the router's WAN port. If nothing is wrong, "Connecting" or "Connected" will be displayed.

| Tenda                     |                                                                  | - LY S                      | JK O         |                                                                     |                                                       |
|---------------------------|------------------------------------------------------------------|-----------------------------|--------------|---------------------------------------------------------------------|-------------------------------------------------------|
|                           | Wizard Advanced W                                                | /ireless QoS                | Applications | Security                                                            | Tools                                                 |
|                           | WAN Status                                                       |                             |              | Help                                                                |                                                       |
| Internet Connection Setup | Connection Status Disconnected                                   |                             |              | Connection St                                                       | atus:Refers                                           |
| MAC Clone                 | Internet Connection Type DHCP                                    |                             |              | to the connectio<br>the router and t                                | n between<br>he device                                |
| WAN Speed                 | WAN IP<br>Subnet Mask                                            |                             |              | connected to the WAN.                                               | e router's                                            |
| LAN Settings              | Gateway                                                          |                             |              | Internet Conn                                                       | ection                                                |
| DNS Settings              | DNS Server<br>Alternate DNS Server                               |                             |              | Type:<br>This can be set                                            | in Advanced                                           |
| DHCP Server               | Connection Time 00:00:00                                         |                             |              | > Internet Conn<br>DHCP and PPPo                                    | ection Setup.<br>Fare the                             |
| DHCP Client List          | Diagnose Connection Status Please check ha                       | rdware connection of the WA | AN port.     | most common.                                                        | L are the                                             |
|                           | Release System Status                                            | Refresh                     |              | Connection Ti<br>WAN connection<br>the DHCP/Dyna<br>PPPoE connectio | me:Displays<br>duration for<br>mic IP and<br>on type. |
|                           | LAN MAC Address C8:35:3A:22:19<br>WAN MAC Address C8:35:3A:22:19 | ):88<br>9:88                |              | System Version<br>the current firm                                  | n:Displays<br>ware version                            |

C. If connection status displays "Connecting", wait until the webpage automatically refreshes 5

times.

| Tenda                     |                                    |            |             |     |              |                                   |                                |
|---------------------------|------------------------------------|------------|-------------|-----|--------------|-----------------------------------|--------------------------------|
|                           | Wizard                             | lvanced    | Wireless    | QoS | Applications | Security                          | Tools                          |
| Status                    | WAN Status                         |            |             |     |              | Help                              |                                |
| Internet Connection Setup | Connection Status                  | Connecting |             |     |              | Connection S                      | tatus:Refers                   |
| MAC Clone                 | Internet Connection Type           | DHCP       |             |     |              | to the connecti<br>the router and | on between<br>the device       |
| WAN Speed                 | WAN IP<br>Subnet Mask              |            |             |     |              | connected to the WAN.             | he router's                    |
| LAN Settings              | Gateway                            |            |             |     |              | Internet Con                      | nection                        |
| DNS Settings              | DNS Server<br>Alternate DNS Server |            |             |     |              | <b>Type:</b><br>This can be se    | t in Advanced                  |
| DHCP Server               | Connection Time                    | 00:00:00   |             |     |              | > Internet Con<br>DHCP and PPP    | nection Setup.<br>oE are the   |
| DHCP Client List          |                                    | Release    | Refresh     |     |              | most common.                      |                                |
|                           | System Status                      |            |             |     |              | Connection T<br>WAN connectio     | ime:Displays<br>n duration for |
|                           | LAN MAC Address                    | C8:35:3A:2 | 22:19:88    |     |              | the DHCP/Dyn<br>PPPoE connecti    | amic IP and<br>ion type.       |
|                           | WAN MAC Address                    | C8:35:3A:2 | 22:19:88    |     |              | System Versi                      | on Displays                    |
|                           | System Time<br>Running Time        | 2011-04-   | 01 00:03:20 |     |              | the current firm                  | nware version                  |

And if it still displays "Connecting", try the following steps:

• If you are using DHCP Internet connection type, try cloning MAC address. For more

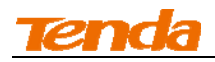

information, see 1.3 MAC Clone.

• If you are using the PPPoE Internet connection type, read the diagnostic information next to the Diagnose Connection Status on the screen.

29

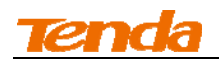

# **III Features & Configurations**

### **1 Advanced Settings**

#### 1.1 Status

Click **Advanced** to enter the status screen. Here you can view the router's WAN status and system status as noted below:

V Tip-----

1.IP Address/Subnet Mask/WAN subnet mask/Gateway/Primary DNS Server/Secondary DNS Server: This type of information appears only if the router successfully connects to Internet via a PPPoE or DHCP (dynamic IP) connection. However if you connect the router to Internet with static IP settings provided by your ISP, these fields will display the settings you entered whether the router successfully connects to the Internet or not.

2. If nothing appears in the secondary DNS server field, there is no available secondary DNS server.

\_\_\_\_\_

| Tenda                     |                                    |                                         |             |     |              |                                   |                        |  |  |  |
|---------------------------|------------------------------------|-----------------------------------------|-------------|-----|--------------|-----------------------------------|------------------------|--|--|--|
|                           | Wizard                             | Advanced                                | Wireless    | QoS | Applications | Security                          | Tools                  |  |  |  |
|                           | WAN Status                         |                                         |             |     |              | Help                              |                        |  |  |  |
| Internet Connection Setup | Connection Status                  | Connected                               |             |     |              | Connection St                     | atus Refers            |  |  |  |
| MAC Clone                 | Internet Connection Type           | DHCP                                    |             |     |              | to the connection                 | on between             |  |  |  |
| WAN Speed                 | WAN IF                             | 10.0.1.13                               |             |     |              | connected to th                   | e router's             |  |  |  |
| LAN Settings              | Subnet Mask<br>Gateway             | <pre>/ 255.0.0.0<br/>/ 10.0.0.254</pre> |             |     |              | WAN.                              |                        |  |  |  |
| DNS Settings              | DNS Server                         | 10.0.0.254                              |             |     |              | Type:                             | lection                |  |  |  |
| Divis Settings            | Alternate DNS Server               | 8.8.8.8                                 |             |     |              | This can be set                   | in Advanced            |  |  |  |
| DHCP Server               | Connection Time                    | 00:00:03                                |             |     |              | DHCP and PPPc                     | E are the              |  |  |  |
| DHCP Client List          |                                    | Release                                 | Refresh     |     |              | most common.                      |                        |  |  |  |
|                           | System Status                      |                                         |             |     |              | Connection T                      | ime:Displays           |  |  |  |
|                           | LAN MAC Address<br>WAN MAC Address | C8:35:3A:2                              | 2:19:88     |     |              | the DHCP/Dyna<br>PPPoE connection | mic IP and<br>on type. |  |  |  |
|                           | System Time                        | 2011-04-0                               | 01 00:01:40 |     |              | System Versio                     | on:Displays            |  |  |  |

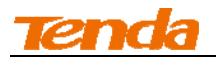

#### 1.2. Internet Setup

Click **Advanced** -> **Internet Connection Setup** to configure your Internet connection settings. Select your Internet connection type:

A. Select PPPoE if your ISP uses a PPPoE connection and gives you a PPPoE user name and a PPPoE password.

**B.** Select Static IP if your ISP provides you with fixed or static IP address settings (special deployment by ISP; this is rare).

**C.** Select DHCP (Dynamic IP) if you can access Internet simply by directly connecting your computer to an Internet-enabled ADSL/Cable modem without configuring any settings.

#### **PPPoE**

| Tenda            |                              | y co                                                                                                | P.(                                        |              | 000                                  |                               |
|------------------|------------------------------|----------------------------------------------------------------------------------------------------|--------------------------------------------|--------------|--------------------------------------|-------------------------------|
|                  | Wizard                       | dvanced Wireless                                                                                    | QoS                                        | Applications | Security                             | Tools                         |
| Status           | Internet Connection S        | etup                                                                                                |                                            | ^            | Help                                 |                               |
|                  | Internet Connection Type     | PPPoE                                                                                               | •                                          |              | PPPoE:PPPoE is                       | a                             |
| MAC Clone        | DDD-C Usersers               | Enter upprograme provided by IS                                                                     |                                            |              | with some DSL c                      | associated<br>onnections      |
| WAN Speed        | PPPoE Osername               | Enter password provided by IS                                                                       |                                            |              | that requires Us<br>Password. Conta  | ername and<br>act your ISP if |
| LAN Settings     | MTU                          | 1492                                                                                                |                                            |              | you need assista<br>these login cred | ance with<br>entials.         |
| DNS Settings     |                              | (The default value is 1492. Do                                                                      | o not modify i                             | t unless     | Contact your ISP                     | for help if                   |
| DHCP Server      |                              | required by your ISP.)                                                                              |                                            |              | you are not sure                     | about                         |
| DHCP Client List | Service Name                 | (Only enter this information if i                                                                   | instructed by                              | ISP.)        | type to use.                         | onnection                     |
|                  | Server Name                  |                                                                                                    |                                            |              |                                      |                               |
|                  | Select the corresponding con | (Unly enter this information if i<br>nection mode according to your<br>© Connect automatically: Col | nstructed by<br>situation.<br>nnect automa | ically       |                                      |                               |

#### **Configuration Procedures:**

- 1 Internet Connection Type: Select PPPoE.
- 2 **PPPoE Username:** Enter the ISP login name.
- **3 PPPoE Password:** Enter the ISP login password.
- 4 Click **OK** to save your settings.

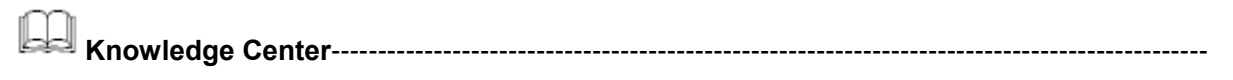

1. MTU: The MTU (maximum transmission unit) is the largest data packet a network device

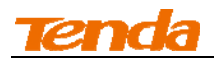

transmits. The normal MTU value for most Ethernet networks is 1500 bytes, or 1492 bytes for PPPoE connections. The best MTU value is often just the factory default value. For some ISPs, you might need to change the MTU. This is rarely required, and should not be done unless you are sure it is necessary for your ISP connection. For more information, see <u>WAN MTU Setup</u>.

2. Service Name: This is the descriptive name of the current connection. Only enter it if your ISP provides it.

3. Server Name: This is the descriptive name of the server. Only enter it if your ISP provides it.

------

#### Static IP

| Tenda            |                          | - ~ J                                                 |                    |              |                                         |                               |
|------------------|--------------------------|-------------------------------------------------------|--------------------|--------------|-----------------------------------------|-------------------------------|
|                  | Wizard                   | dvanced Wireless                                      | QoS                | Applications | Security                                | Tools                         |
| Status           | Internet Connection S    | etup                                                  |                    |              | Неір                                    |                               |
|                  | Internet Connection Type | Static IP                                             | •                  |              | Static IP:Static IF                     | o is a                        |
| MAC Clone        |                          |                                                       |                    |              | connection type t<br>you to specify the | hat allows<br>Static IP       |
| WAN Speed        | IP Address               | 10.0.1.24                                             |                    |              | information provi                       | ded by                        |
| LAN Settings     | Subnet Mask              | 255.0.0.0                                             |                    |              | with your existing                      | un caponas                    |
| DNS Settings     | DNS Server               | 10.0.0.254                                            |                    |              | networking equip<br>you have a fixed    | ment. If<br>(or static        |
| Dito Settings    | Alternate DNS Server     | 10.0.254                                              |                    | New N        | IP) address, your                       | ISP will                      |
| DHCP Server      | Alternate DNS Server     | 8.8.8.8                                               | (0                 | (ptional)    | required informa                        | tion. Select                  |
| DHCP Client List | MTU                      | 1500                                                  |                    |              | Static IP option ar                     | nd type the                   |
|                  |                          | (The default value is 1500.<br>required by your ISP.) | . Do not modify it | uniess       | and Gateway IP A<br>the correct boxes   | et Mask<br>Iddress into<br>1. |
|                  |                          | OK Cancel                                             |                    |              | Contact your ISP f<br>you are not sure  | ior help if<br>about          |

#### **Configuration Procedures:**

1 Internet connection Type: Select Static IP.

#### **2** IP Address/Subnet Mask/WAN subnet mask/Gateway/DNS Server/Alternate DNS Server:

Enter the ISP information you gathered in **<u>1Getting Prepared</u>**.

3 Click **OK** to save your settings.

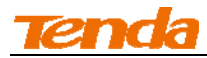

#### DHCP

| Tenda            |                          |            | ~~~~~~~~~~~~~~~~~~~~~~~~~~~~~~~~~~~~~~ |              | OK o         |                                                                         |                                        |
|------------------|--------------------------|------------|----------------------------------------|--------------|--------------|-------------------------------------------------------------------------|----------------------------------------|
|                  | Wizard                   | dvanced    | Wireless                               | QoS          | Applications | Security                                                                | Tools                                  |
| Status           | Internet Connection S    | etup       |                                        |              |              | Help                                                                    |                                        |
|                  | Internet Connection Type | DHCP       |                                        | -            |              | DHCP:DHCP of                                                            | r Dynamic IP                           |
| MAC Clone        | MTU                      |            |                                        |              |              | allows the route                                                        | type that<br>er to                     |
| WAN Speed        | MIU                      | (The defau | lt value is 1500. D                    | o not modify | it unless    | automatically a<br>information from                                     | cquire IP<br>m your ISP or             |
| LAN Settings     |                          | required b | y your ISP.)                           |              |              | your existing ne<br>equipment for                                       | etworking<br>Internet                  |
| DNS Settings     |                          |            |                                        |              |              | access. No con                                                          | figurations                            |
| DHCP Server      |                          | OK         | Cancel                                 |              |              | selected.                                                               | ing option is                          |
| DHCP Client List |                          |            |                                        |              |              | Contact your ISI<br>you are not sur<br>which Internet o<br>type to use. | P for help if<br>e about<br>connection |

#### **Configuration Procedures:**

- 1 Internet connection Type: Select DHCP.
- 2 Click **OK** to save your settings.

#### WAN MTU Setup

The MTU (maximum transmission unit) is the largest data packet a network device transmits. The normal MTU value for most Ethernet networks is 1500 bytes, or 1492 bytes for PPPoE connections. For some ISPs, you might need to change the MTU. This is rarely required, and should not be done unless you are sure it is necessary for your ISP connection. When one network device communicates across the Internet with another, the data packets travel through many devices along the way. If a device in the data path has a smaller MTU value than the other devices, the data packets have to be "fragmented" to accommodate the device with the smallest MTU value.

The best MTU value is often just the factory default value. In some situations, changing the MTU value fixes one problem but causes another. Leave the MTU unchanged unless one of these situations occurs:

**A.** You have problems connecting to your ISP or other Internet service, and either your ISP or our technical support suggests changing the MTU value. Below web-based applications might require an MTU change:

A secure website that does not open, or displays only part of a web page

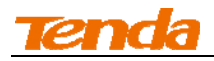

- Yahoo email
- MSN portal
- B. You use VPN and encounter serious performance problems.

C. You used a program to optimize MTU for performance reasons, and now you have connectivity

or performance problems.

If you suspect an MTU problem, try changing the MTU to 1400. If this does not help, gradually reduce the MTU from the maximum value of 1500 until the problem disappears.

The common MTU sizes and applications are listed in the table below.

| МТО  | Application                                                       |  |  |  |  |  |  |
|------|-------------------------------------------------------------------|--|--|--|--|--|--|
| 1500 | Typical for connections that do not use PPPoE or VPN.             |  |  |  |  |  |  |
| 1492 | Used in PPPoE environments.                                       |  |  |  |  |  |  |
| 1472 | Maximum size to use for pinging. (Larger packets are fragmented.) |  |  |  |  |  |  |
| 1468 | Used in some DHCP environments.                                   |  |  |  |  |  |  |
| 1436 | Used in PPTP environments or with VPN.                            |  |  |  |  |  |  |

∧<sub>Note</sub> ------

A wrong/improper MTU value may cause Internet communication problems. For example, you may be unable to access certain websites, frames within websites, secure login pages, or FTP or POP servers.

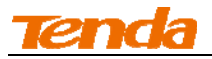

#### 1.3 MAC Clone

Some ISPs (Internet Service Providers) require end-user's MAC address to access their network.

This feature copies your current PC's MAC address to the router. Click Advanced -> MAC Clone

to enter the configuration screen.

|                          | Wizard     | Advanced         | Wireless     | QoS    | Applications | Security                            | Tools                    |
|--------------------------|------------|------------------|--------------|--------|--------------|-------------------------------------|--------------------------|
| Status                   | MAC Clone  |                  |              |        |              | Help                                |                          |
| nternet Connection Setup | MAC Addres | c8:35:3A:22:19   | 9:88         |        |              | Some Internet s<br>providers (ISPs) | service<br>) require end |
| MAC Clone                | Rec        | tore Default MAC | Clone MAC Ar | Idress |              | -user's MAC ac                      | dress to                 |
| WAN Speed                | 1(65       | tore Deladit MAC |              | 101633 |              | access their net                    | twork. This              |
| LAN Settings             |            | OK               | Cancel       |        |              | address of your                     | r network                |
| DNS Settings             |            |                  |              |        |              |                                     |                          |
| DHCP Server              |            |                  |              |        |              | address to be r                     | registered               |
| DHCP Client List         |            |                  |              |        |              | Pertore Defa                        | ult MAC.                 |
|                          |            |                  |              |        |              | Restore the def                     | fault                    |
|                          |            |                  |              |        |              | hardware MAC                        | address.                 |
|                          |            |                  |              |        |              | Clone MAC A                         | ddress:                  |
|                          |            |                  |              |        |              | Register your P                     | C's MAC                  |
|                          |            |                  |              |        |              | address                             |                          |

Knowledge Center-----

1. Restore Default MAC: Reset the router's WAN MAC to factory default.

2. Clone MAC Address: Clicking this button copies the MAC address of the computer that you

are now using to the router. Also, you can manually enter the MAC address that you want to use.

You have to use the computer whose MAC address is allowed by your ISP.

\_\_\_\_\_

#### To restore default MAC address:

- 1 Click **Restore Default MAC**.
- 2 Click **OK** to save your settings.

To clone the MAC address of the computer that you are currently using to the router:

- 1 Click Clone MAC Address.
- 2 Click **OK** to save your settings.

#### To manually enter the MAC address allowed by your ISP:

- 1 Enter the MAC address allowed by your ISP.
- 2 Click **OK** to save your settings.
- 1.4 WAN Speed

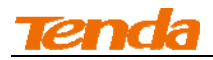

Click Advanced -> WAN Speed to enter the WAN port mode screen. Here you can configure the

router's WAN speed and duplex mode.

| Tenda                     |                                      |               |       |              |                                     |                              |
|---------------------------|--------------------------------------|---------------|-------|--------------|-------------------------------------|------------------------------|
|                           | Wizard Adv                           | anced Wireles | s QoS | Applications | Security                            | Tool                         |
| Status                    | Choose The WAN Speed                 |               |       |              | Help                                |                              |
| Internet Connection Setup | AUTO                                 |               |       |              | Here you can li                     | mit the WAN                  |
| MAC Clone                 | 10M HALF-duplex                      |               |       |              | speed. It is rec<br>to use the defa | ommended<br>ult "AUTO"       |
|                           | 10M FULL-duplex                      |               |       |              | setting to allow<br>speed. Howeve   | maximum<br>r, WAN            |
| LAN Settings              | <ul> <li>100M FULL-duplex</li> </ul> | •             |       |              | connection may<br>router is too di  | fail if your<br>stant from t |
| DNS Settings              |                                      | 01/           |       |              | Internet-enable                     | d modem.                     |
| DHCP Server               |                                      | UK Cance      |       |              | duplex mode.                        | Care TOM I                   |
| DHCP Client List          |                                      |               |       |              |                                     |                              |

1. The best port mode is often just the factory default of "Auto".

2. In some situations, you might need to change the port mode. For example, if the cable connected to your router's WAN port is too long, you may need to use 10M full-duplex or 10M half-duplex for better performance.

Тір-----

#### **1.5 LAN Settings**

Click Advanced -> LAN Settings to enter the configuration screen. Here you can configure the LAN IP address. This IP address is to be used to access the router's settings through a web browser. Be sure to make a note of any changes you apply to this page.

\_\_\_\_\_

V Tip -----

- 1. Default IP address and subnet mask are respectively 192.168.2.1 and 255.255.255.0.
- 2. This router does not support VLSM.

3. Be sure to make a note of any changes you apply to this page. If you change the LAN IP address of the router, you have to open a new connection to the new IP address and log in again.

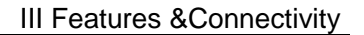

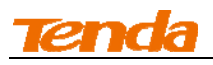

| Tenda                     |                                                                |                                                         |
|---------------------------|----------------------------------------------------------------|---------------------------------------------------------|
|                           | Wizard Advanced Wireless QoS Applica                           | ttions Security Tools                                   |
| Status                    | LAN Settings                                                   | Help                                                    |
| Internet Connection Setup | This page is used to set the basic network parameters for LAN. | Here you can set the LAN IP                             |
| MAC Clone                 | LAN MAC Address C8:35:3A:22:19:88                              | Address and Subnet Mask.<br>This IP Address is to be    |
| WAN Speed                 | IP Address 192.168.2.1                                         | used to access the router's<br>homepage through a web   |
|                           | Subnet Mask 255,255,255,0                                      | browser. Be sure to make a<br>note of any changes you   |
| DNS Settings              |                                                                | apply to this page. Default<br>settings are 192.168.2.1 |
| DHCP Server               | OK Cancel                                                      | and 255.255.255.0.                                      |
| DHCP Client List          |                                                                |                                                         |

#### **Configuration Procedures:**

- ① Change the IP address to the one you wish to use, for example, 192.168.10.1.
- 2 Click **OK** to save your settings.

#### 1.6 DNS Settings

Click Advanced -> DNS Settings to enter the configuration screen. Here you can set the DNS

(Domain Name Server) settings. The DNS server is used to look up site addresses based on their names.

| Tenda                     |                            |                   | ~~~~~~~~~~~~~~~~~~~~~~~~~~~~~~~~~~~~~~~ |     | <u>ok</u> č  | Ň                                  |                       |
|---------------------------|----------------------------|-------------------|-----------------------------------------|-----|--------------|------------------------------------|-----------------------|
|                           | Wizard                     | Advanced          | Wireless                                | QoS | Applications | Security                           | Tools                 |
| Status                    | DNS Settings               |                   |                                         |     |              | Help                               |                       |
| Internet Connection Setup | Enable Manual DNS          |                   |                                         |     |              | Here you can m                     | nanually set          |
| MAC Clone                 | Assignment                 | 10.0.0.254        |                                         |     |              | Server) settings                   | or obtain             |
| WAN Speed                 | Alternate DNS Address      | 8.8.8.8           |                                         | (Op | otional)     | them from your<br>automatically. T | The Alternate         |
| LAN Settings              | Note: To activate new sett | tings, you must r | eboot the device.                       |     |              | DNS Address is                     | optional.             |
|                           |                            | OK                | Cancel                                  |     |              | If the DNS Addr<br>entered are inc | resses<br>orrect, web |
| DHCP Server               |                            |                   |                                         |     |              | pages will not b<br>open.          | be able to            |
| DHCP Client List          |                            |                   |                                         |     |              |                                    |                       |

#### **Configuration Procedures:**

- (1) Enable Manual DNS Assignment: Check to enable the DNS settings.
- 2 **Primary DNS Server:** Enter the IP address of your ISP's primary DNS server.

3 Alternate DNS Address: If a secondary DNS server address is available, enter it here. This

field is optional.

④ Click **OK** to save your settings.

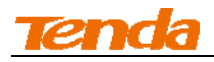

▲<sub>Note</sub> -----

The default DNS settings are recommended. Only change the DNS default settings if you know that your ISP requires specific servers. If incorrect DNS settings are configured, webpages will be unable to open.

#### 1.7 DHCP Server

DHCP (Dynamic Host Configuration Protocol) assigns an IP address to each device on the LAN/private network. When you enable the DHCP Server, the DHCP Server will automatically allocate an unused IP address from the IP address pool specified in this screen to the requesting device as long as the device is set to "Obtain an IP Address Automatically". If you disable this feature, you have to manually configure the TCP/IP settings for all PCs on your LAN to access Internet.

Click Advanced -> DHCP Server to enter the DHCP Server screen. Here you can change the

DHCP IP address pool and lease time.

| Tenda                     |                       |               |          |     |              |                                                                         |                               |
|---------------------------|-----------------------|---------------|----------|-----|--------------|-------------------------------------------------------------------------|-------------------------------|
|                           | Wizard                | Advanced      | Wireless | QoS | Applications | Security                                                                | Tools                         |
| Status                    | DHCP Server           |               |          |     |              | Help                                                                    |                               |
| Internet Connection Setup | DHCP Server           | <b>Enable</b> |          |     |              | DHCP server (D                                                          | ynamic Host                   |
| MAC Clone                 | IP Pool Start Address | 192.168.2. 1  | 00       |     |              | Configuration Pi<br>assigns an IP ac                                    | rotocol)<br>Idress to         |
| WAN Speed                 | IP Pool End Address   | 192.168.2. 1  | 50       |     |              | each device on<br>LAN/private net                                       | the<br>work. When             |
| LAN Settings              | Lease Time            | One day       |          |     |              | you enable the<br>the DHCP Serve                                        | DHCP Server                   |
| DNS Settings              |                       | OK            | Cancel   |     |              | automatically al                                                        | locate an                     |
| DHCP Server               |                       | 0.1           | 2.11001  |     |              | IP address pool                                                         | to the                        |
| DHCP Client List          |                       |               |          |     |              | requesting devi<br>the device is se<br>an IP Address<br>Automatically". | ce as long as<br>t to "Obtain |

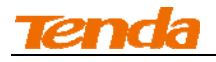

-----

#### **Configuration Procedures:**

**1 DHCP Server:** Select whether to enable or disable the DHCP server feature.

2 IP Pool Start IP Address / IP Pool End IP Address: You can specify the starting and ending

address of the IP address pool here. These addresses should be part of the same IP address subnet as the router's LAN IP address.

**3 Lease Time:** The lease time is a time length that the IP address is assigned to each device before it is refreshed.

4 Click **OK** to save your settings.

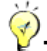

Tin------

1. By default, the router functions as a DHCP server. Do not disable the DHCP server feature unless you want to manually configure the TCP/IP settings for all PCs on your LAN.

2.Lease time will be renewed automatically upon expiry. No additional configurations are needed.

3. If you are not an advanced user, the default DHCP server settings are recommended.

\_\_\_\_\_

#### 1.8 DHCP Client List

Click Advanced -> DHCP Client List. You can know whether there are unauthorized accesses by

viewing the client list.

| Tenda                     |               |               |                   |                  |                                     |                              |  |  |
|---------------------------|---------------|---------------|-------------------|------------------|-------------------------------------|------------------------------|--|--|
|                           | Wiza          | ard Advanced  | Wireless (        | QoS Applications | Security                            | Tools                        |  |  |
| Status                    | Static Assign | nment         |                   |                  | Неір                                |                              |  |  |
| Internet Connection Setup | IP Addres     | is 192.168.2. |                   |                  | DHCP Client List                    | displays a                   |  |  |
| MAC Clone                 | MAC Addres    | is i i        | :                 | Add              | obtained IP add                     | resses from                  |  |  |
| WAN Speed                 |               |               |                   |                  | the router's DH0                    | CP Server.                   |  |  |
| LAN Settings              | NO. IP A      | Address       | MAC Address       | Delete           | You can manual<br>static IP address | ly assign a<br>s to a device |  |  |
| DNS Settings              | DHCP Client   | List          |                   |                  | by entering the<br>MAC address ar   | device's                     |  |  |
| DHCP Server               |               |               |                   | Refresh          | desired IP addre                    | ess, and                     |  |  |
| DHCP Client List          |               |               |                   | Trencon          | CIECK OIL AUG. AL                   | last.                        |  |  |
|                           | Host Name     | IP Address    | MAC Address       | Lease Time       |                                     |                              |  |  |
|                           | luckyme-PC    | 192.168.2.100 | C8:9C:DC:3B:AC:89 | 23:52:45         |                                     |                              |  |  |

Also, you can specify a reserved IP address for a PC in the LAN. That PC will always receive the same IP address each time when it accesses the DHCP server. Reserved IP addresses could be assigned to servers that require permanent IP settings.

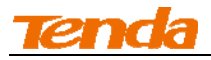

#### Static Assignment Application Example:

To have a PC at the MAC address of 44:37:E6:4F:37:3B always receive the same IP address of

192.168.0.123.

#### **Configuration Procedures:**

- 1 Enter the last number of the IP address you want to reserve, for example, 123.
- 2 Enter the MAC address of 44:37:E6:4F:37:3B.
- 3 Click Add.

| Tenda                                  |              |                                    | $\sim$ $\sim$    | Y K   | JK O         | )<br>J                                              |                                            |
|----------------------------------------|--------------|------------------------------------|------------------|-------|--------------|-----------------------------------------------------|--------------------------------------------|
|                                        | Wiza         | ard Advance                        | d Wireless       | QoS   | Applications | Security                                            | Tools                                      |
| Status                                 | Static Assig | nment                              |                  |       |              | Неір                                                |                                            |
| Internet Connection Setup<br>MAC Clone | IP Addres    | s 192.168.2. 123<br>s 44 : 37 : E6 | : 4F : 37 : 3B   |       | Add          | DHCP Client Li<br>list of devices<br>obtained IP ad | st displays a<br>that have<br>dresses from |
| WAN Speed                              | NO. IP       | Address                            | MAC Address      | D     | elete        | the router's DF                                     | ICP Server.                                |
| LAN Settings DNS Settings              | DHCP Client  | List                               |                  |       |              | static IP addre<br>by entering the                  | ss to a device<br>e device's               |
| DHCP Server                            |              |                                    |                  |       | Refresh      | desired IP add<br>click on "Add"                    | iress, and<br>at last.                     |
| DHCP Client List                       | Host Name    | IP Address                         | MAC Address      | Lea   | ase Time     |                                                     |                                            |
|                                        | luckyme-PC   | 192.168.2.100                      | C8:9C:DC:3B:AC:8 | 39 23 | :52:45       |                                                     |                                            |
|                                        |              | ОК                                 | Cancel           |       |              |                                                     |                                            |

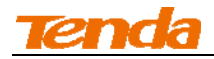

#### ④ Click **OK** to save your settings.

| Tenda                     |        |           |                |                   |          |             |                                      |                          |
|---------------------------|--------|-----------|----------------|-------------------|----------|-------------|--------------------------------------|--------------------------|
|                           |        | Wizard    | Advance        | d Wireless        | QoS A    | pplications | Security                             | Tools                    |
| Status                    | Static | Assignm   | ent            |                   |          |             | Help                                 |                          |
| Internet Connection Setup |        | P Address | 192.168.2. 123 |                   |          |             | DHCP Client Lis                      | t displays a             |
| MAC Clone                 | MAG    | C Address | 44 : 37 : E6   | : 4F : 37 : 3B    |          | Add         | list of devices t<br>obtained IP add | hat have<br>dresses fron |
| WAN Speed                 |        | 10.4.11   |                |                   |          |             | the router's DH                      | CP Server.               |
| LAN Settings              | NO.    | IP Addre  | 55             | MAC Address       | Del      | lete        | You can manua<br>static IP addres    | Ily assign a             |
| DNS Settings              | 1      | 192.168   | .2.123         | 44:37:E0:4F:37:3B | De       | lete        | by entering the                      | device's                 |
| DHCP Server               | DHCP   | Client Li | st             |                   |          |             | desired IP add                       | ress, and<br>at last     |
| DHCP Client List          |        |           |                |                   |          | Refresh     | citic of Add t                       |                          |
|                           | Host I | Name      | IP Address     | MAC Address       | Lease    | Time        |                                      |                          |
|                           | luckym | ne-PC     | 192.168.2.100  | C8:9C:DC:3B:AC:   | 89 23:52 | :45         |                                      |                          |

Tip----- 1. If the IP address you have reserved for your PC is currently used by another client, then you will not be able to obtain a new IP address from the device's DHCP server, instead, you must manually specify a different IP address for your PC to access Internet.

2. For PCs that has already obtained IP addresses, you may need to perform the Repair action to activate the configured static IP addresses.

\_\_\_\_\_

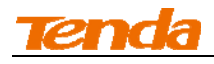

### **2 Wireless Settings**

#### 2.1 Wireless Basic Settings

Here you can configure the basic wireless settings of the router. This router supports two operating

modes: Wireless Access Point (AP) and WDS Bridge Mode.

A. To only use the wireless network delivered by this router, select Wireless Access Point (AP).

**B.** To extend an existing wireless network, select **WDS Bridge Mode**.

#### Wireless AP Mode

Тір-----

1. By default, this device operates in the Wireless Access Point (AP) mode.

2. The primary SSID is defaulted to Tenda\_XXXXXX, where XXXXXX is the last six characters in the device's MAC address. You can find this SSID on the label attached on the bottom of the device.

3. If you are not an advanced user, it is advisable to only change the primary SSID (name of the network) and channel and leave other items unchanged.

4. The device supports two SSIDs: primary SSID and secondary SSID. The secondary SSID is optional. By default, the secondary SSID is disabled.

5. Instructions to configure the primary SSID also apply to the secondary SSID. The primary SSID is used as an example below to illustrate all wireless related features.

| Tenda                      |                       |                 | ~~~~~~~~~~~~~~~~~~~~~~~~~~~~~~~~~~~~~~~ |         | )Kě          |                                       |                              |
|----------------------------|-----------------------|-----------------|-----------------------------------------|---------|--------------|---------------------------------------|------------------------------|
|                            | Wizard                | Advanced        | Wireless                                | QoS     | Applications | Security                              | Tools                        |
|                            | Wireless Basic Setti  | Help            |                                         |         |              |                                       |                              |
| Wireless Security          | Enable Wireless       |                 |                                         |         |              | In this section y                     | ou can                       |
| Access Control             | Primary SSID          | Tenda_22198     | 3                                       |         |              | configure the wi<br>settings of the r | ireless<br>outer such        |
| Wireless Connection Status | Secondary SSID        |                 |                                         |         |              | as the SSID (nar<br>network) and Br   | ne of the<br>roadcast        |
|                            | Wireless Working Mode | Wireless Ad     | cess Point(AP)                          | WDS Bri | dge Mode     | Channel.                              |                              |
|                            | Network Mode          | 11b/g/n mixed   | mode                                    |         |              | SSID: This is the                     | public                       |
|                            | SSID Broadcast        | Enable          | O Disable                               |         |              | name of your w                        | ireless<br>eset to           |
|                            | AP Isolation          | Enable          | Oisable                                 |         |              | "Tenda_XXXXXX                         | X" (where                    |
|                            | Channel               | AutoSelect      |                                         | •       |              | "XXXXXX" repre<br>last six characte   | esents the<br>ers in device  |
|                            | Channel Bandwidth     | © <sub>20</sub> | 20/40                                   |         |              | MAC address.)<br>Please change i      | by default.<br>t for better  |
|                            | Extension Channel     | Auto Select     |                                         | •       |              | security. Note the should not be le   | hat this field<br>eft blank. |
|                            | WMM Capable           | Enable          | Disable                                 |         |              | SSID Broadca                          | st:This                      |

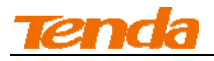

#### **Configuration Procedures:**

1 **Primary SSID:** This is the public name of your wireless network.

2 **Channel:** Select a channel or select Auto to let system automatically select one for your wireless network to operate on if you are unsure. The best selection is a channel that is the least used by neighboring networks.

3 Click **OK** to save your settings.

Knowledge Center-----

- **1. Secondary SSID:** This is an alternate name for your wireless network.
- 2. Network Mode (802.11 Mode): Select a correct mode according to your wireless clients.
- 11b: This network mode delivers wireless speed up to 11Mbps and is only compatible with 11b wireless clients.
- 11g: This network mode delivers wireless speed up to 54Mbps and is only compatible with 11g wireless clients.
- 11b/g mixed: This network mode delivers wireless speed up to 54Mbps and is compatible with 11b/g wireless clients.
- 11b/g/n mixed: This network mode delivers wireless speed up to 300Mbps (A31)/150Mbps (A8) and is compatible with 11b/g/n wireless clients.

**3. SSID Broadcast:** This option allows you to have your network names (SSIDs) publicly broadcast or if you choose to disable it, the SSIDs will be hidden.

**4. AP Isolation:** When enabled, devices wirelessly connected to the same SSID will not be able to intercommunicate.

**5. Channel Bandwidth:** Select a proper channel bandwidth to enhance wireless performance. This option is available only in 802.11b/g/n. Wireless speed in the channel bandwidth of 20/40 is 2 times in 20.

**6. Extension Channel:** This is used to ensure N speeds for 802.11n devices on the network. This option is available only in 11b/g/n mixed mode with channel bandwidth of 20/40.

**7. WMM Capable:** WMM is QoS for your wireless network. Enabling this option may better stream wireless multimedia data (such as video or audio).

**8. ASPD Capable:** Select to enable/disable the auto power saving mode. This option is effective only if WMM Capable is enabled. It is advisable to disable it.

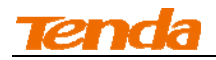

#### WDS Bridge Mode

WDS Bridge Mode: wireless distribution system (WDS) is a system enabling the wireless interconnection of access points in an IEEE 802.11 network. It allows a wireless network to be expanded using multiple access points without the traditional requirement for a wired backbone to link them.

▲<sub>Note</sub>-----

\_\_\_\_\_

The Access Points you select MUST support WDS.

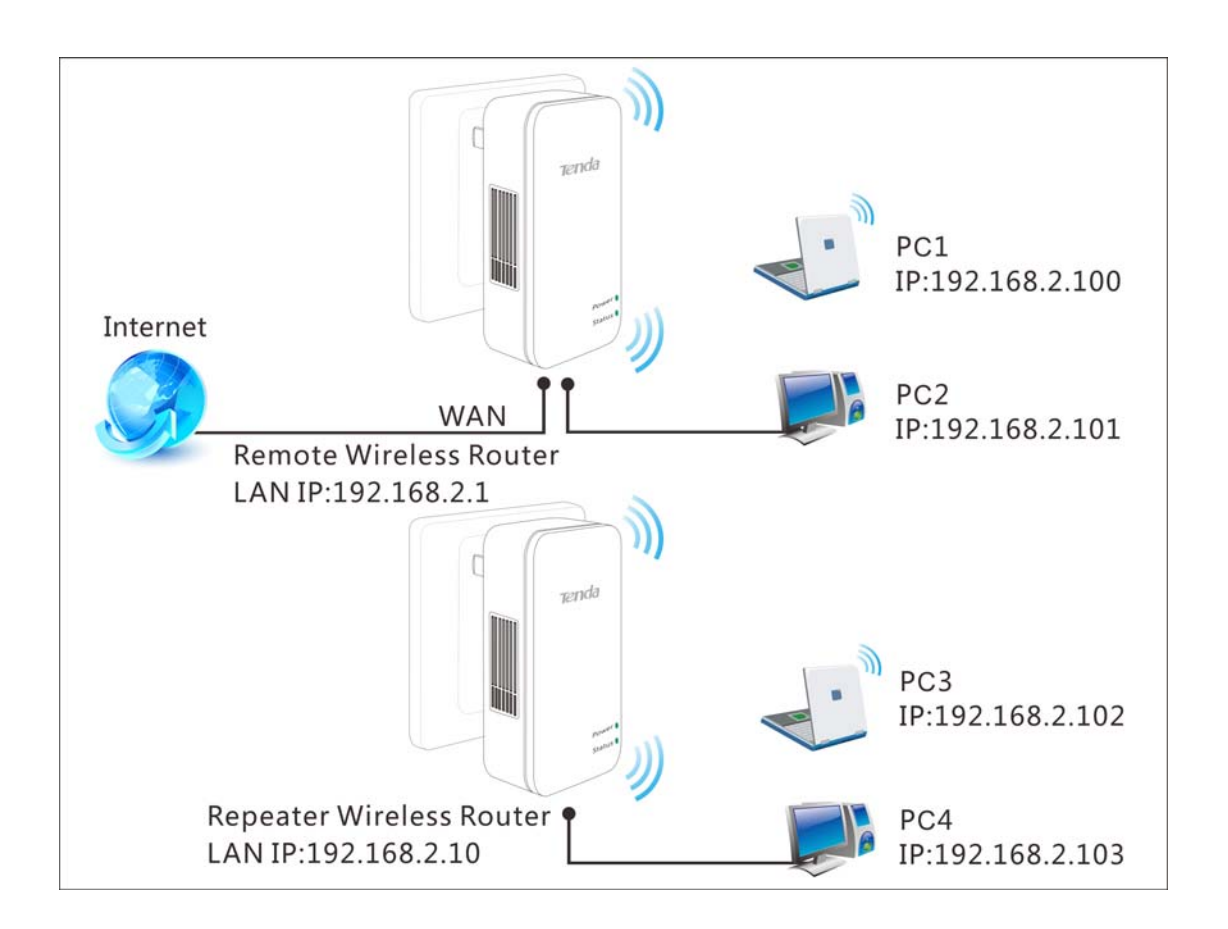

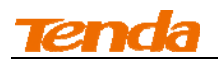

#### WDS Bridge Mode Application Example:

#### To implement WDS Bridge for the application scenario above, do as follows:

#### Step 1: Get Prepared

① View and note down the SSID and wireless security settings of Router 1.

Click Wireless -> Wireless Basic Settings to enter the wireless basic configuration screen. Here

you can view the SSID and channel.

| Tenda                      |                       |               |                | AP A      | 0 1 0        |                                     |                              |
|----------------------------|-----------------------|---------------|----------------|-----------|--------------|-------------------------------------|------------------------------|
|                            | Wizard                | Advanced      | Wireless       | QoS       | Applications | Security                            | Tools                        |
| Wireless Basic Settings    | Wireless Basic Settin | ngs           |                |           |              | Help                                |                              |
| Wireless Security          | Enable Wireless       |               |                |           |              | In this section y                   | ou can                       |
| Access Control             | Primary SSID          | Tenda_221988  | }              |           |              | settings of the i                   | router such                  |
| Wireless Connection Status | Secondary SSID        |               |                |           |              | as the SSID (nai                    | me of the                    |
|                            | Wireless Working Mode | Wireless Ac   | cess Point(AP) | 🔘 WDS Bri | dge Mode     | Channel.                            | oudeust                      |
|                            | Network Mode          | 11b/g/n mixed | mode           | •         |              | SSID: This is the                   | e public                     |
|                            | SSID Broadcast        | Enable        | 🔘 Disable      |           |              | name of your w<br>network. It is p  | rireless<br>reset to         |
|                            | AP Isolation          | Enable        | Disable        |           |              | "Tenda_XXXXX                        | X" (where                    |
|                            | Channel               | 2437MHz (Cha  | annel 6)       |           |              | last six charact                    | esents the<br>ers in device  |
|                            | Channel Bandwidth     | © 20 ●        | 20/40          |           |              | MAC address.)<br>Please change      | by default.<br>t for better  |
|                            | Extension Channel     | 2417MHz (Cha  | annel 2)       | •         |              | security. Note t<br>should not be l | hat this field<br>eft blank. |
|                            | WMM Capable           | Enable        | Disable        |           |              | SSID Broadca                        | st:This                      |
|                            | APSD Capable          | Enable        | Oisable        |           |              | option allows y                     | ou to have                   |

- SSID : Tenda\_221988
- Channel: 6

Click **Wireless** -> **Security** to enter the wireless security configuration screen. Here you can view the security settings.

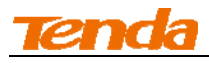

| Tenda                                        |                                                 |                                             |                                     |                 | CHK O        |                                                                                                    |                                                                                                    |
|----------------------------------------------|-------------------------------------------------|---------------------------------------------|-------------------------------------|-----------------|--------------|----------------------------------------------------------------------------------------------------|----------------------------------------------------------------------------------------------------|
|                                              | Wizard                                          | Advanced                                    | Wireless                            | QoS             | Applications | Security                                                                                                    | Tools                                                                                                    |
| Wireless Basic Settings<br>Wireless Security | Wireless Security Se<br>Select SSID             | etup<br>Tenda_22198                         | 8                                   | •               |              | Help<br>Here you can s                                                                                                    | et the                                                                                                    |
| Access Control<br>Wireless Connection Status | Security Mode<br>WPA Algorithms<br>Security Key | WPA - PSK(Re<br>AES(Recom<br>Default: 12345 | ecommended)<br>mended) ©            | TKIP C          | TKIP&AES     | wireless passw<br>wireless networ<br>recommended<br>-PSK as Securit<br>AES as WPA Alg<br>Type.<br>WEP Key:Must                              | ord for your<br>'k. You are<br>to select WPA<br>y Mode and<br>torithms<br>be either 5                              |
|                                              | WPS Settings                                    | To configure a<br>Disable OK                | wireless security I © Enable Cancel | key, disable ti | Reset OOB    | or 13 ASCII cha<br>or 26 Hex char<br>WPA/WPA2-P<br>can enable per<br>mixed mode, b<br>make sure that<br>client also supp<br>selected Securi | racters or 10<br>acters.<br>'ersonal:You<br>sonal (PSK) or<br>ut you must<br>the wireless<br>ports the<br>ty mode. |

- Security Mode: WPA-PSK
- Cipher Type: AES
- Password: 12345678
- AP MAC (BSSID): C8:3A:35:00:01:20 (can be found on the label attached to the device)
- Make sure DHCP server is enabled on router 1.

Click Advanced -> DHCP Server to enter the DHCP server configuration screen. You can view

and configure the DHCP server settings here.

| Tenda                     |                       |            |          |     |              | )<br>Na series a series a series a series a series a series a series a series a series a series a series a series a<br>Na series a series a series a series a series a series a series a series a series a series a series a series a s |                         |
|---------------------------|-----------------------|------------|----------|-----|--------------|----------------------------------------------------------------------------------------------------|-------------------------|
|                           | Wizard                | Advanced   | Wireless | QoS | Applications | Security                                                                                                    | Tools                   |
| Status                    | DHCP Server           |            |          |     |              | Help                                                                                                    |                         |
| Internet Connection Setup | DHCP Server           | V Enable   |          |     |              | DHCP server (E                                                                                                    | Dynamic Host            |
| MAC Clone                 | IP Pool Start Address | 192.168.2. | 100      |     |              | Configuration P<br>assigns an IP a                                                                                                    | rotocol)<br>ddress to   |
| WAN Speed                 | IP Pool End Address   | 192.168.2. | 150      |     |              | each device on<br>LAN/private ne                                                                                                    | the<br>twork. When      |
| LAN Settings              | Lease Time            | One day    |          | •   |              | you enable the<br>the DHCP Serve                                                                                                    | DHCP Server,<br>er will |
| DNS Settings              |                       | OK         | Cancel   |     |              | automatically a                                                                                                    | llocate an              |
| DHCP Server               |                       |            |          |     |              | IP address poo                                                                                                    | l to the                |
| DHCP Client List          | -                     |            |          |     |              | the device is se<br>an IP Address<br>Automatically".                                                                                                    | et to "Obtain           |

② Set the LAN IP address of Router 1 to a different address yet on the same net segment as Router 2.

For example, Router 1: 192.168.2.1, Router 2: 192.168.2.10.

About how to configure these IP addresses, see 1.6 LAN Setting.

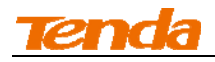

#### Step 2: Configure Router 1

 Set the LAN IP address of Router 1 (Set it to a different address yet on the same net segment as Router 2. For example, Router 1: 192.168.2.1, Router 2: 192.168.2.10). For more

information, see <u>1.6 LAN Settings</u>.

| Tenda                     |                             |                  | ~~~~~~~~~~~~~~~~~~~~~~~~~~~~~~~~~~~~~~~ |     | OKŎ          | Ĭ                                  |                            |
|---------------------------|-----------------------------|------------------|-----------------------------------------|-----|--------------|------------------------------------|----------------------------|
|                           | Wizard                      | Advanced         | Wireless                                | QoS | Applications | Security                           | Tools                      |
|                           |                             |                  |                                         |     |              |                                    |                            |
| Status                    | LAN Settings                |                  |                                         |     |              | Help                               |                            |
| Internet Connection Setup | This page is used to set th | ie basic network | parameters for L                        | AN. |              | Here you can s                     | et the LAN IP              |
| MAC Clone                 | LAN MAC Address             | C8:35:3A:22:     | 9:88                                    |     |              | Address and S<br>This IP Addres    | ubnet Mask.<br>s is to be  |
| WAN Speed                 | IP Address                  | 192.168.2.1      |                                         |     |              | used to access<br>homepage thro    | the router's<br>ough a web |
| LAN Settings              | Subnet Mask                 | 255.255.255.0    | )                                       |     |              | browser. Be su<br>note of any cha  | ire to make a<br>anges you |
| DNS Settings              |                             |                  |                                         |     |              | apply to this p<br>settings are 19 | age. Default<br>92.168.2.1 |
| DHCP Server               |                             | OK               | Cancel                                  |     |              | and 255. <mark>255</mark> .        | 255.0.                     |
| DHCP Client List          |                             |                  |                                         |     |              |                                    |                            |

② Click Wireless -> Wireless Basic Settings to enter the configuration screen. Select WDS

| Tenda                      |                       |                           |         | 0 K O        |                                    |                              |  |
|----------------------------|-----------------------|---------------------------|---------|--------------|------------------------------------|------------------------------|--|
|                            | Wizard                | Advanced Wireless         | QoS     | Applications | Security                           | Tools                        |  |
| Wireless Basic Settings    | Wireless Basic Settin | ngs                       |         |              | Help                               |                              |  |
| Wireless Security          | Enable Wireless       |                           |         |              | In this section y                  | ou can                       |  |
| Access Control             | Primary SSID          | Tenda_221988              |         |              | settings of the                    | router such                  |  |
| Wireless Connection Status | Secondary SSID        |                           |         |              | as the SSID (na<br>network) and B  | me of the<br>roadcast        |  |
|                            | Wireless Working Mode | Wireless Access Point(AP) | WDS Bri | dge Mode     | Channel.                           |                              |  |
|                            | Network Mode          | 11b/g/n mixed mode        | •       |              | SSID: This is th                   | e public                     |  |
|                            | SSID Broadcast        | Enable                    |         |              | name of your v<br>network. It is p | vireless<br>reset to         |  |
|                            | AP Isolation          | Enable O Enable           |         |              | "Tenda_XXXXX                       | X" (where                    |  |
|                            | Channel               | AutoSelect                | •       |              | last six charact                   | esents the<br>ers in device  |  |
|                            | Channel Bandwidth     | © 20                      |         |              | MAC address.)<br>Please change     | by default.<br>it for better |  |
|                            | Extension Channel     | Auto Select               |         |              | should not be l                    | eft blank.                   |  |

Bridge Mode and click Open Scan.

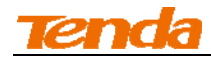

| S   | elect                                                              | SSID             | MAC Address       | Channel | Security | Signal<br>Strength |  |  |  |  |  |
|-----|--------------------------------------------------------------------|------------------|-------------------|---------|----------|--------------------|--|--|--|--|--|
| (   | ٥                                                                  | Tenda_0E1A78     | C8:3A:35:0E:1A:78 | 7       | WPA/AES  | 68                 |  |  |  |  |  |
| 0   | D                                                                  | Tenda_0004E8     | C8:3A:35:00:04:E8 | 7       | NONE     | 81                 |  |  |  |  |  |
| (   | Mess                                                               | age from webpage | (A                |         | X        |                    |  |  |  |  |  |
| 0 0 | Please click on OK to confirm that you want to connect to this AP! |                  |                   |         |          |                    |  |  |  |  |  |
| -   |                                                                    |                  |                   | ОК      | Cancel   |                    |  |  |  |  |  |

③ Select the AP you wish to connect to and click **OK** to confirm it and then click **Close Scan**.

(4) Verify that the automatically populated SSID, channel and MAC address, etc. are correct and

then click **OK**.

| Tenda                      |                       |               |                 |         |              |                                     |                                      |
|----------------------------|-----------------------|---------------|-----------------|---------|--------------|-------------------------------------|--------------------------------------|
|                            | Wizard                | Advanced      | Wireless        | QoS     | Applications | Security                            | Tools                                |
|                            |                       |               |                 |         |              |                                     |                                      |
|                            | Wireless Basic Setti  | ngs           |                 |         |              | Help                                |                                      |
| Wireless Security          | Enable Wireless       |               |                 |         |              | In this section y                   | you can                              |
| Access Control             | Primary SSID          | Tenda_0E1A7   | 8               |         |              | configure the w<br>settings of the  | vireless<br>router <mark>such</mark> |
| Wireless Connection Status | Secondary SSID        |               |                 |         |              | as the SSID (na<br>network) and B   | me of the<br>Broadcast               |
|                            | Wireless Working Mode | C Wireless Ad | ccess Point(AP) | WDS Bri | dge Mode     | Channel.                            |                                      |
|                            | Network Mode          | 11b/g/n mixed | I mode          | •       |              | SSID: This is th                    | e public                             |
|                            | SSID Broadcast        | € Enable      | C Disable       |         |              | name of your v<br>network. It is p  | vireless<br>reset to                 |
|                            | AP Isolation          | C Enable      | O Disable       |         |              | "Tenda_XXXXX                        | X" (where                            |
|                            | Channel               | 2442MHz (Cha  | annel 7)        | •       |              | last six charact                    | esents the<br>ters in device         |
|                            | Channel Bandwidth     | O 20 0        | 20/40           |         |              | MAC address.)<br>Please change      | by default.<br>it for better         |
|                            | Extension Channel     | 2417MHz (Ch   | annel 2)        | •       |              | security. Note t<br>should not be l | that this field<br>left blank.       |
|                            | WMM Capable           | € Enable      | C Disable       |         |              | SSID Broadca                        | ist:This                             |
|                            | APSD Capable          | C Enable      | O Disable       |         |              | option allows y                     | ou to have                           |
|                            | Wireless Working M    | ode: WDS(Re   | peater mode)    | )       |              | publicly broad                      | cast or if you                       |
|                            | AP MAC Address        | C8:3A:35:0E   | 1A:78           |         |              | choose to disal<br>will be hidden.  | ble it, the SSID                     |

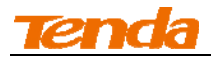

### Step 3: Configure Router 2

1 Configure the LAN IP address of Router 2

| _                         | Wizard Advanced Wireless QoS                                   | Applications | Security                            | Tool                      |
|---------------------------|----------------------------------------------------------------|--------------|-------------------------------------|---------------------------|
| Status                    | LAN Settings                                                   |              | Help                                |                           |
| Internet Connection Setup | This page is used to set the basic network parameters for LAN. |              | Here you can se                     | t the LAN I               |
| MAC Clone                 | LAN MAC Address C8:35:3A:22:19:88                              |              | Address and Su<br>This IP Address   | bnet Mask.<br>is to be    |
| WAN Speed                 | IP Address 192 168 2 10                                        |              | used to access t<br>homepage throu  | the router's<br>ugh a web |
|                           | Subnet Mask 255 255 0                                          |              | browser. Be sur<br>note of any char | e to make<br>nges vou     |
| DNS Settings              | 200.200.200                                                    |              | apply to this par                   | ge. Default               |
| DHCP Server               | OK Cancel                                                      |              | and 255.255.2                       | 55.0.                     |
| DHCP Client List          |                                                                |              |                                     |                           |

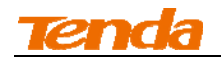

Click Wireless -> Wireless Basic Settings to enter the configuration screen. Select WDS
 Bridge Mode and click Open Scan.

| Wireless Working Mode                                                                     | Wireless Access Point(AP)                                                         | WDS Bridge Mode                                      |
|-------------------------------------------------------------------------------------------|-----------------------------------------------------------------------------------|------------------------------------------------------|
| Network Mode                                                                              | 11b/g/n mixed mode                                                                |                                                      |
| SSID Broadcast                                                                            | enable Disable                                                                    |                                                      |
| AP Isolation                                                                              | Enable      O Disable                                                             |                                                      |
| Channel                                                                                   | AutoSelect                                                                        | •                                                    |
| Channel Bandwidth                                                                         | © 20                                                                              |                                                      |
| Extension Channel                                                                         | Auto Select                                                                       |                                                      |
| WMM Capable                                                                               | enable Disable                                                                    |                                                      |
| APSD Capable                                                                              | Enable O Enable                                                                   |                                                      |
| Wireless Working Mo                                                                       | ode: WDS(Repeater mode)                                                           |                                                      |
| AP MAC Address                                                                            |                                                                                   |                                                      |
| AP MAC Address                                                                            |                                                                                   |                                                      |
| Note: SSID and channel will<br>you select MUST also suppo<br>compatibility with your sele | automatically set to match your se<br>ort WDS. WEP is recommended for<br>cted AP. | ected AP. Note that the AP the connection for better |
|                                                                                           | Open Scan                                                                         |                                                      |

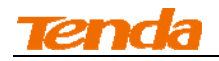

③ Select the AP you wish to connect to (The SSIDs of these two wireless networks become the same now. You need to identify them by their MAC addresses.). Click OK on the appearing dialog box and then close scan.

| Select | SSID              | MAC Address               | Channel      | Security        | Signal<br>Strength |
|--------|-------------------|---------------------------|--------------|-----------------|--------------------|
| ٢      | Tenda_0E1A78      | C8:3A:35:00:04:E8         | 7            | WPA/AES         | 68                 |
| Mess   | age from webpage  | (A                        |              | <b>—</b> X      |                    |
| 0      | Please click on 0 | OK to confirm that you wa | int to conne | ect to this AP! |                    |
|        |                   |                           | ОК           | Cancel          |                    |

(4) Check the automatically populated SSID, channel and MAC address, etc of the remote AP.

Verify that all settings are correct and then click **OK**.

| Tenda                                                                                        | Wizard                                                                                                    | Advanced                                                                                                    | Wireless                                                                                                    | QoS      | Applications | Security                                                                                                    | Tools                                                                                                    |
|----------------------------------------------------------------------------------------------|----------------------------------------------------------------------------------------------------|----------------------------------------------------------------------------------------------------|----------------------------------------------------------------------------------------------------|----------|--------------|----------------------------------------------------------------------------------------------------|----------------------------------------------------------------------------------------------------|
| Wireless Basic Settings<br>Wireless Security<br>Access Control<br>Wireless Connection Status | Wireless Basic Settin<br>Enable Wireless<br>Primary SSID<br>Secondary SSID<br>Wireless Working Mode<br>SSID Broadcast<br>AP Isolation<br>Channel<br>Channel Bandwidth<br>Extension Channel<br>WMM Capable<br>APSD Capable | Tenda_0E1At Tenda_0E1At C Wireless A 11b/g/n mixe E Enable C Enable 2442MHz (Ch C 20 2417MHz (Ch C Enable C Enable C En | recess Point(AP)<br>d mode<br>C Disable<br>C Disable<br>annel 7)<br>20/40<br>mannel 2)<br>C Disable<br>C Disable<br>Disable<br>Disable | © WDS Br | idge Mode    | Help<br>In this section y<br>configure the w<br>settings of the i<br>as the SSID (nai<br>network) and B<br>Channel.<br>SSID: This is the<br>name of your w<br>network. It is p<br>"Tenda_XXXX<br>"XXXX" repri-<br>last six charact<br>MAC address.)<br>Please change<br>security. Note t<br>should not be I<br>SSID Broadca<br>option allows y<br>your network n<br>publicly broadc | ou can<br>ireless<br>router such<br>me of the<br>roadcast<br>e public<br>ireless<br>reset to<br>X" (where<br>essents the<br>ers in device<br>by default.<br>it for better<br>hat this field<br>eft blank.<br>st:This<br>ou to have<br>ames (SSIDs)<br>asst or if you<br>oble it, the SSID |
|                                                                                              | AP MAC Address                                                                                                    | C8:3A:35:00:0                                                                                                    | )4:E8                                                                                                    |          |              | will be hidden.                                                                                                    |                                                                                                    |

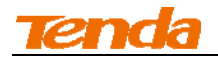

**(5)** Set the security key of Router 2 to the same as Router 1.

Click Wireless -> Security to set the security settings to match the remote device (Security Mode:

WPA2-PSK, Cipher Type: AES, Security Key: 12345678).

| Tenda                      |                      |                |                               |                                                        |               |                                                                                                    |                                                                                                    |  |  |
|----------------------------|----------------------|----------------|-------------------------------|--------------------------------------------------------|---------------|----------------------------------------------------------------------------------------------------|----------------------------------------------------------------------------------------------------|--|--|
|                            | Wizard               | Advanced       | Wireless                      | QoS                                                    | Applications  | Security                                                                                                    | Tools                                                                                                   |  |  |
| Wireless Basic Settings    | Wireless Security Se | etup           |                               |                                                        |               | Help                                                                                                    |                                                                                                    |  |  |
| Wireless Security          | Select SSID          | Tenda_0E1A7    | '8                            | •                                                      |               | Here you can se                                                                                                    | et the                                                                                                  |  |  |
| Access Control             | Security Mode        | WPA - PSK(Re   | ecommended)                   | •                                                      |               | wireless password for your<br>wireless network. You are                                                                                  |                                                                                                    |  |  |
| Wireless Connection Status | WPA Algorithms       |                | TKIP&AES                      | recommended to select WPA<br>-PSK as Security Mode and |               |                                                                                                    |                                                                                                    |  |  |
|                            | Security Key         | 12345678       |                               |                                                        |               | AES as WPA Alg                                                                                                    | orithms                                                                                                 |  |  |
|                            | WPS Settings         | To configure a | wireless security<br>C Enable | key, disable t                                         | he WPS below! | WEP Key:Must<br>or 13 ASCII cha<br>or 26 Hex char                                                                                        | be either 5<br>racters or 10<br>acters.                                                                 |  |  |
|                            |                      | ОК             | Cancel                        |                                                        | Reset OOB     | WPA/WPA2-P<br>can enable per<br>mixed mode, b<br>make sure that<br>client also supp<br>selected Securit<br>Security Key:<br>between 8~63 | ersonal:You<br>sonal (PSK) or<br>ut you must<br>the wireless<br>orts the<br>y mode.<br>Must be<br>case- |  |  |

(6) Click Advanced -> DHCP Server and disable the DHCP server on Router 2 (Disable DHCP server on the local router that is used to extend the wireless network from the remote Internet-enabled router).

|                           | Wizard                | Advanced   | Wireless | QoS | Applications | Security                            | Tools                        |
|---------------------------|-----------------------|------------|----------|-----|--------------|-------------------------------------|------------------------------|
| Status                    | DHCP Server           |            |          |     |              | Help                                |                              |
| Internet Connection Setup | DHCP Server           | Enable     |          |     |              | DHCP server (D                      | Dynamic Hos                  |
| MAC Clone                 | IP Pool Start Address | 192.168.2. | 100      |     |              | Configuration P<br>assigns an IP a  | rotocol)<br>ddress to        |
| WAN Speed                 | IP Pool End Address   | 192.168.2. | 150      |     |              | each device on<br>LAN/private ne    | the<br>twork When            |
| LAN Settings              | Lease Time            | One day    |          | •   |              | you enable the                      | DHCP Serve                   |
| DNS Settings              |                       | OK         | Cancal   |     |              | automatically a                     | llocate an                   |
| DHCP Server               | 9                     | OK         | Cancer   |     |              | IP address poo                      | ress from th<br>I to the     |
| DHCP Client List          |                       |            |          |     |              | requesting devi<br>the device is se | ice as long<br>et to "Obtain |
|                           |                       |            |          |     |              | an IP Address                       |                              |

If WDS connection fails, try a different security mode and/or cipher type.

------

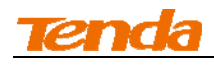

#### Step 4: Configure PC3 & PC4

③ If PC 3 and PC 4 are set to static or fixed IP addresses (This is uncommon), change them to "Obtain an IP address automatically" and "Obtain DNS server address automatically" from the device. For details, see <u>Appendix 1Configure PC TCP/IP Settings</u>.

Тір------

If PC 3 and PC 4 are already set to "Obtain an IP address automatically" and "Obtain DNS server address automatically" from the device, click **Repair** to repair the IP settings.

\_\_\_\_\_

④ Wait until your PC successfully obtains an IP address.

| - Local S                      | tatus                                                                   | ? 🛛              |
|--------------------------------|-------------------------------------------------------------------------|------------------|
| General                        | Support                                                                 |                  |
| Connec                         | tion status                                                             |                  |
| 1                              | Address Type:                                                           | Assigned by DHCP |
| ۲ <u>ط</u>                     | IP Address:                                                             | 192. 168. 2. 103 |
|                                | Subnet Mask:                                                            | 255. 255. 255. 0 |
|                                | Default Gateway:                                                        | 192. 168. 2. 1   |
|                                | Details                                                                 |                  |
| Windows<br>connecti<br>Repair. | s did not detect problems with this<br>on. If you cannot connect, click | Repair           |
|                                |                                                                         |                  |

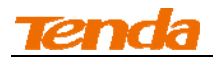

#### Verify Bridge Connectivity:

4 On PC 3, Click Start -> Run.

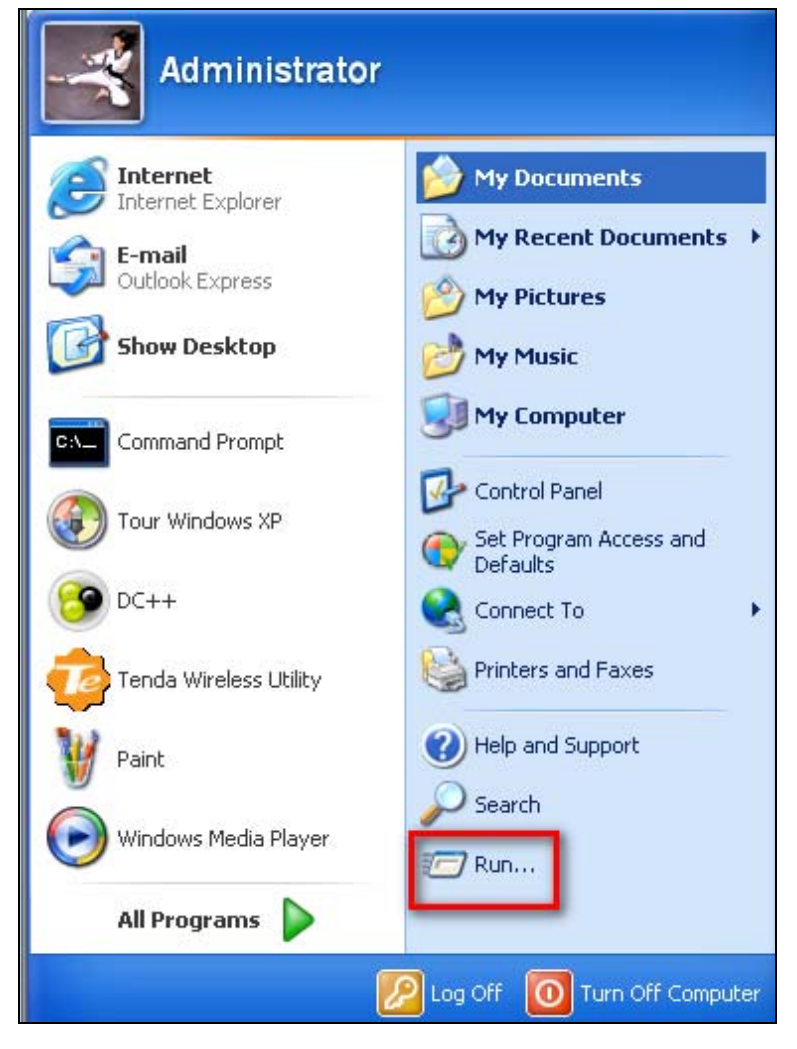

(5) Enter cmd and click OK.

| Run   | ? 🛛                                                                                                    |
|-------|----------------------------------------------------------------------------------------------------|
| -     | Type the name of a program, folder, document, or<br>Internet resource, and Windows will open it for you. |
| Open: | cmd 💌                                                                                                    |
|       | OK Cancel Browse                                                                                         |

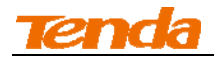

⑥ Input ping 192.168.2.1 and press Enter. If you get a screen as seen below, you have successfully implemented WDS.

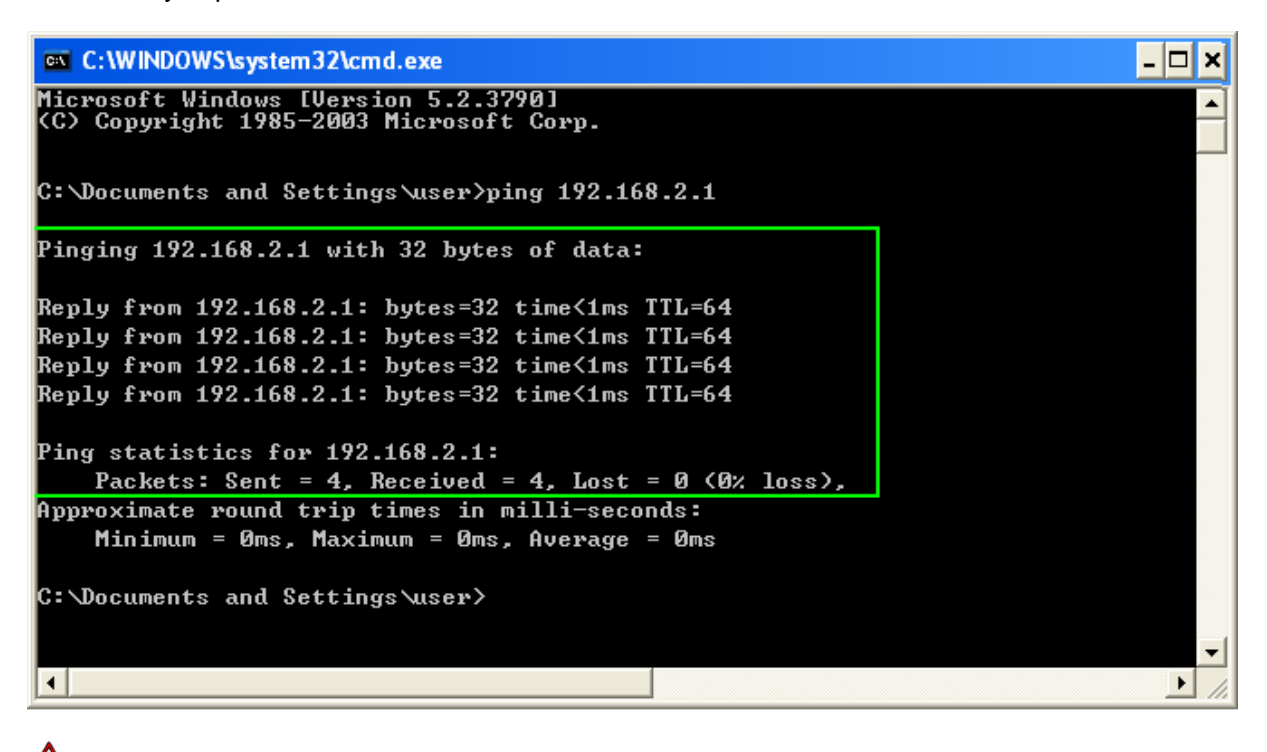

△<sub>Note</sub> ------

1 WDS feature can only be implemented between 2 WDS-capable wireless devices. Plus, SSID, channel, security settings and security key must be exactly the same on both such devices.2 To ensure a proper wireless connection, do not change any settings on the two devices after WDS is successfully implemented.

\_\_\_\_\_